# **Ger Guide**

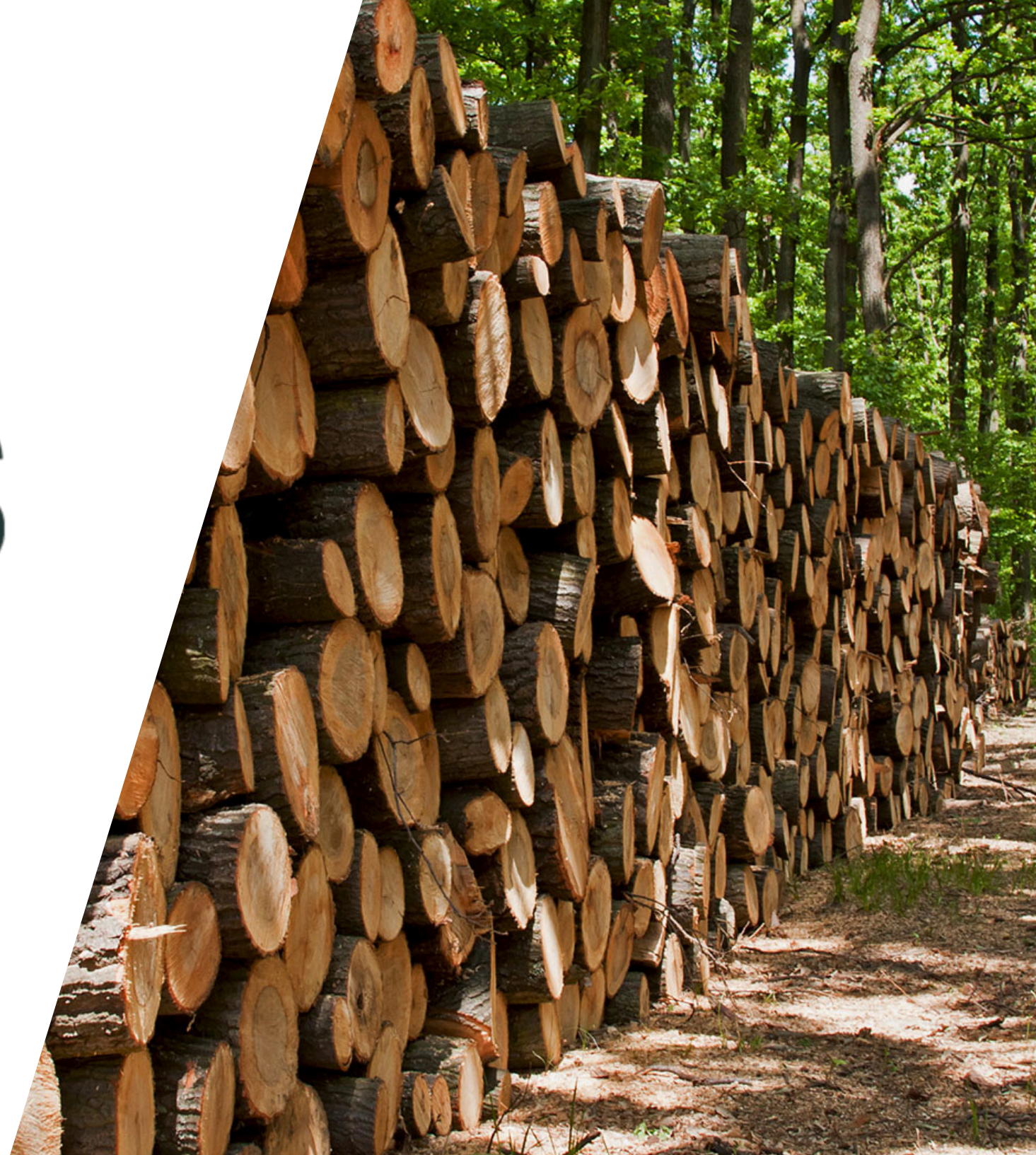

### WELCOME TO FIRS

FIRS is a industry-driven reporting and forms management system that enhances data capture for proactive safety monitoring. Designed with contractors in mind, FIRS simplifies incident reporting to just five easy questions, while offering safety managers a user-friendly platform to streamline safety reporting.

**Important:** The data you or your team submit on FIRS remains completely confidential and will not be shared with BCFSC or any external organizations unless you choose to do so.

### Table of Contents

### 1..... Access BCFSC FIRS

### 1.1.... Add your Company Profile (Web)

- 1.2....How to reset your password (3 ways)
- 2.... Add and Invite Users to FIRS

### **3.....Set Up People Records in the Dashboard**

### 4.....Set Up Training & Certification Record Types

- 4.1.... Add Certification and Trainings Types
- 4.2... See Training Breakdown

### 5.....Set Up Projects/Sites

- 5.1.... Add Meeting Minutes
- 5.2.... Add Site Inspections
- 5.3.... Add First Aid Assessments
- 5.4.... Task Management

### 6.....Add Worker Observations

### 7.....Add Worker Orientations

### 8... Set up Equipment Log

- 8.1... Add Maintenance Records
- 8.2.... Add Vehicle Inspections
- 8.3.... Add ATV/UTV Pre-Trip Inspections

### 9.... How to add documents to the Document Library

### 10.. Create and submit incident reports

10.1... Create and submit incident reports 10.2... Quick reports vs Full reports

11... Submitting Investigations

### 12.... Set Up 'Customers' for external report submission

### 13....How to submit records & reports to your customers

13.1... How to attach PDF files to your Submissions

13.2... How to view all Submissions

13.3.. How to download & print PDFs from Submissions

14.... How to Submit SAFE Companies Audit Evidence15....(Optional) Customize Other Record Fields for your

Forms with List Management

### 16....Scan a QR Code to see Training

### **17....Report Notifications**

- 17.1... Report Notifications
- 17.2.. Adding a Primary Contact
- 17.3. Adding a Safety Resource/Proj.Manager/ Site Supervisor
- 17.4.. Adding a Supervisor to a worker

### 1) Access BCFSC FIRS

Search and download "BCFSC 02 FIRS" in your app store on your mobile device. If not completed yet, set up FIRS for your organization in the EHS

04 Dashboard at <u>app.ehsanalytics.com</u> (See steps 2, 3, 4, 5 & 11 of this user guide for a complete set up).

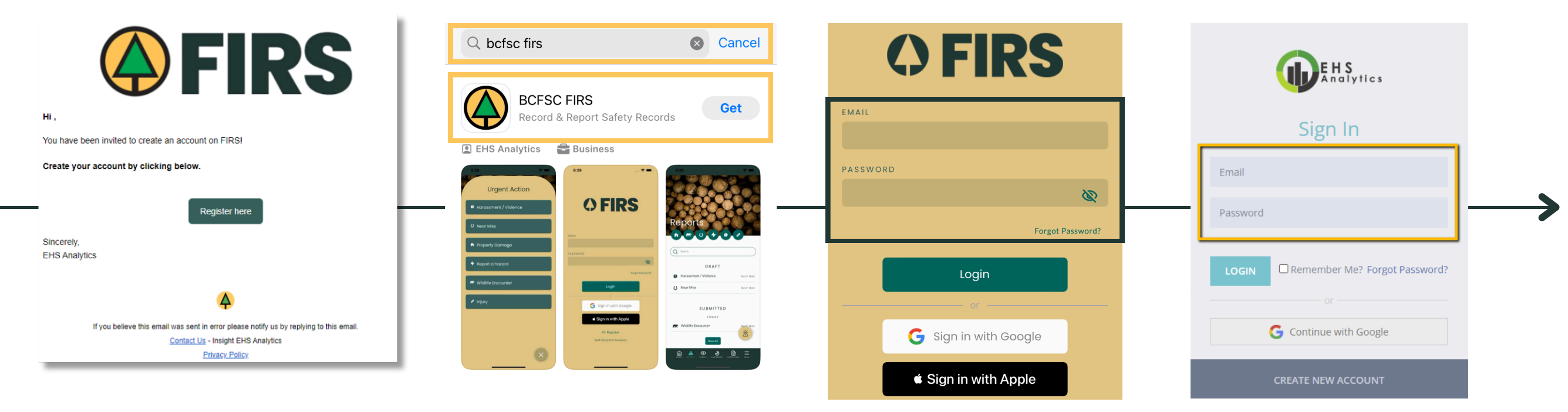

Register and create your password by clicking on your "Invitation to FIRS" email.

01

03

Ensure you can login with your email and password you created in your set up email by going to <u>firs.ehsanalytics.com</u>. This is the FIRS Web App.

Note: Using Google Chrome is recommended. Install it <u>here</u>.

# Add your Company Profile (Web)

|                              | ۵        | Home             | 02                    | Number. Classificat          | ion l | Units. SAFE Certification Numb                                                                                           | er. COR   |
|------------------------------|----------|------------------|-----------------------|------------------------------|-------|----------------------------------------------------------------------------------------------------|-----------|
|                              | ♪        | Reports          |                       | Certification Numbe          | er ar | nd more. Click "Save" once you                                                                                           | are done. |
|                              | ۲        | People           | Com                   | pany Profile                 |       |                                                                                                    |           |
| <b>OFIRS</b>                 | ૭        | Equipment        | Company In            | formation                    |       |                                                                                                    |           |
|                              | <b>G</b> | 0                | LEGAL COMPANY NAME*   |                              |       | COMPANY TRADE NAME / DBA                                                                                                 |           |
| EMAIL                        |          | Operations       | Bubba Gump            |                              |       | Bubba Gump                                                                                                    |           |
|                              | 飍        | Projects/Sites   | COMPANY OWNER(S)      | C                            | HANGE |                                                                                                    |           |
| PASSWORD 🗞                   | õ        | People List      | WSBC Inform           | nation                       |       |                                                                                                    |           |
|                              |          |                  | WSBC ACCOUNT NUMBER   |                              |       | LIST ALL THE COMPANY'S WSBC CLASSIFICATION UNIT(S)                                                                       |           |
| Forgot Password?             |          | Company Profile  | WSBCNumber123         |                              |       | 701008 Farm Labour Supply or Farm Services <sup>®</sup> 701009 Feed Lot <sup>®</sup>                                     |           |
|                              |          |                  |                       |                              |       | 703012 Logging Road Construction or Maintenance ®                                                                        | •         |
| Login                        |          | Document Library |                       |                              |       | 703006 Ground Skidding, Horse Logging, or Log Loading S<br>703003 Cable or Hi-Lead Logging P 703019 Helicopter Logging S |           |
|                              |          |                  | WHAT DOES YOUR COMPAN | Y DO AS ITS MAIN ACTIVITIES? |       |                                                                                                    |           |
| <b>G</b> Sign in with Google | =        | List Management  | Logging               |                              |       |                                                                                                    |           |
|                              |          | Submissions      | Additional I          | nformation                   |       |                                                                                                    |           |
|                              |          |                  |                       | ER                           |       | COR CERTIFICATION NUMBER                                                                                                 |           |
|                              | [→       | Logout           | SAFENUMDET123         |                              | Save  | CURI23                                                                                                    |           |

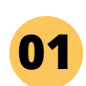

Sign into FIRS on your computer at <u>firs.ehsanalytics.com</u> and click on "Company Profile" on the left. Your company profile information will automatically
 populate the "SAFE Companies Audit" header when you submit your SAFE Companies audit evidence through FIRS.

Fill in your company information such as your WorkSafe BC

Note: Using Google Chrome is recommended. Install it <u>here</u>.

#1 How to reset your FIRS password on the FIRS Mobile App 3 Ways to reset your password on FIRS

> Enter the email you use to log into FIRS and click "Submit".

02

04

Enter your email and your new password and click "Reset".

| () FIRS           | <b>OFIRS</b>                                                                                     |                              | EHS<br>Analytics                                                                                          |  |  |  |
|-------------------|--------------------------------------------------------------------------------------------------|------------------------------|----------------------------------------------------------------------------------------------------|--|--|--|
| EMAIL<br>PASSWORD | BACK<br>Please provide your email and a password reset<br>link shall be emailed to you.<br>EMAIL | EHS - Reset Password Inbox × | Reset your password.<br>Enter your e-mail address below to reset your EHS<br>Analytics password.<br>Email |  |  |  |
| Forgot Password?  | Send password reset email                                                                        |                              | Re-type Your Password                                                                                     |  |  |  |

Go to your BCFSC FIRS mobile app and click on "Forgot Password?".

01

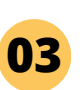

A password reset email will be sent to **03** your email inbox. Click on "Reset your password".

### #2 How to reset your FIRS password on the FIRS Web App 3 Ways to reset your password on FIRS

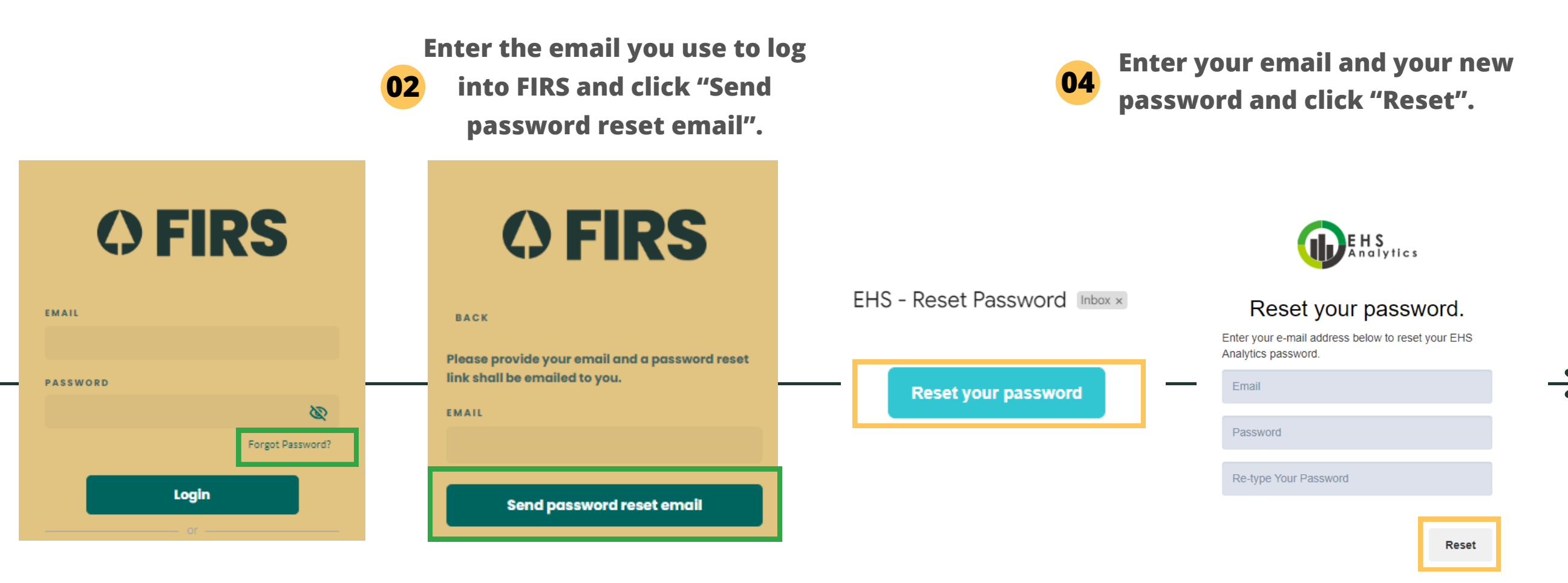

Go to <u>firs.ehsanalytics.com</u> and click on "Forgot Password?".

01

03

A password reset email will be sent to your email inbox. Click on "Reset your password".

Note: Using Google Chrome is recommended. Install it <u>here</u>.

### #3 How to reset your FIRS password in the EHS Dashboard 3 Ways to reset your password on FIRS

Enter the email you use to log

into FIRS and click "Submit".

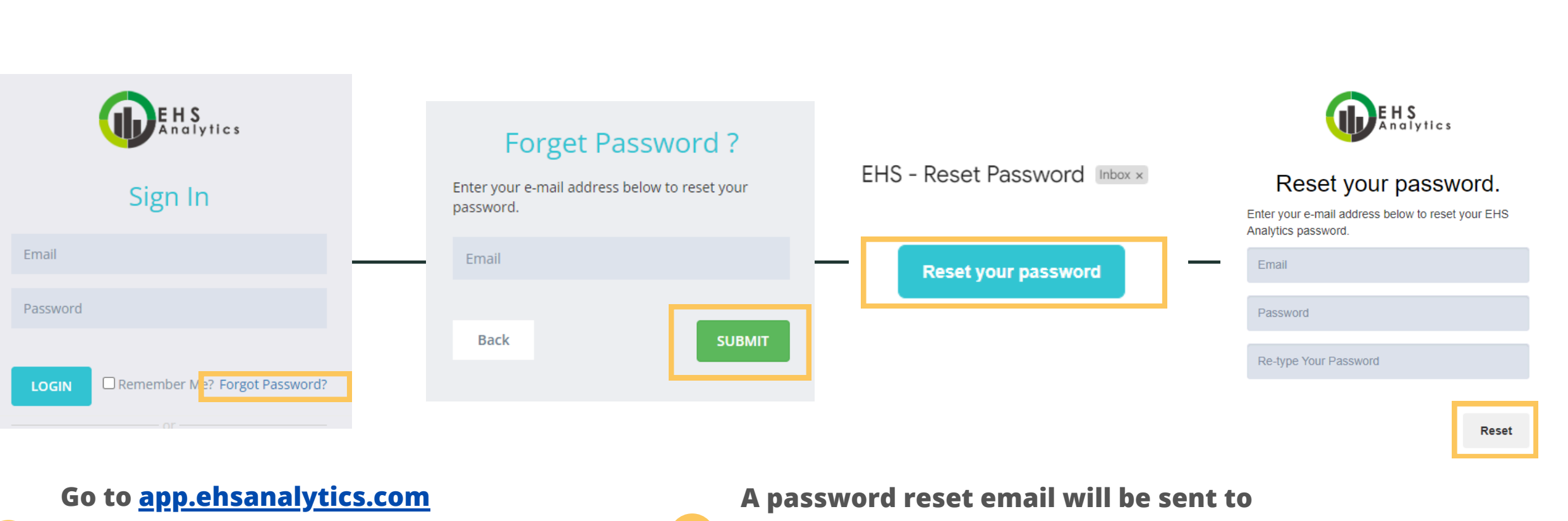

and click on "Forgot Password?".

01

A password reset email will be sent to
 your email inbox. Click on "Reset your password".

04

Enter your email and your new

password and click "Reset".

02

# 2) Add and Invite Users to FIRS

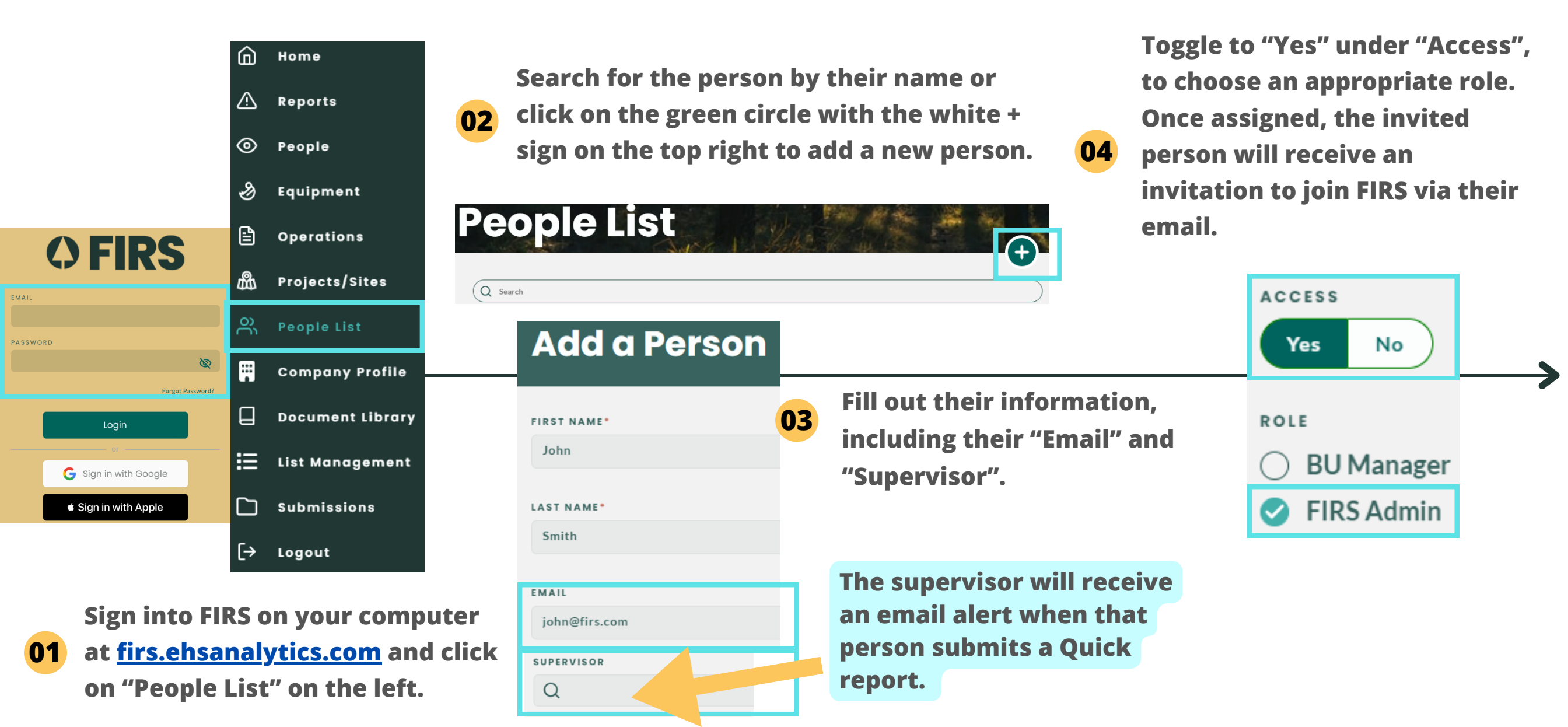

Note: Using Google Chrome is recommended. Install it <u>here</u>.

*Tip: Before adding FIRS roles to a person, please ensure that their email is entered. - So that they can receive an invitation to join FIRS.* 

### 3) Set Up People Records on your FIRS Web App

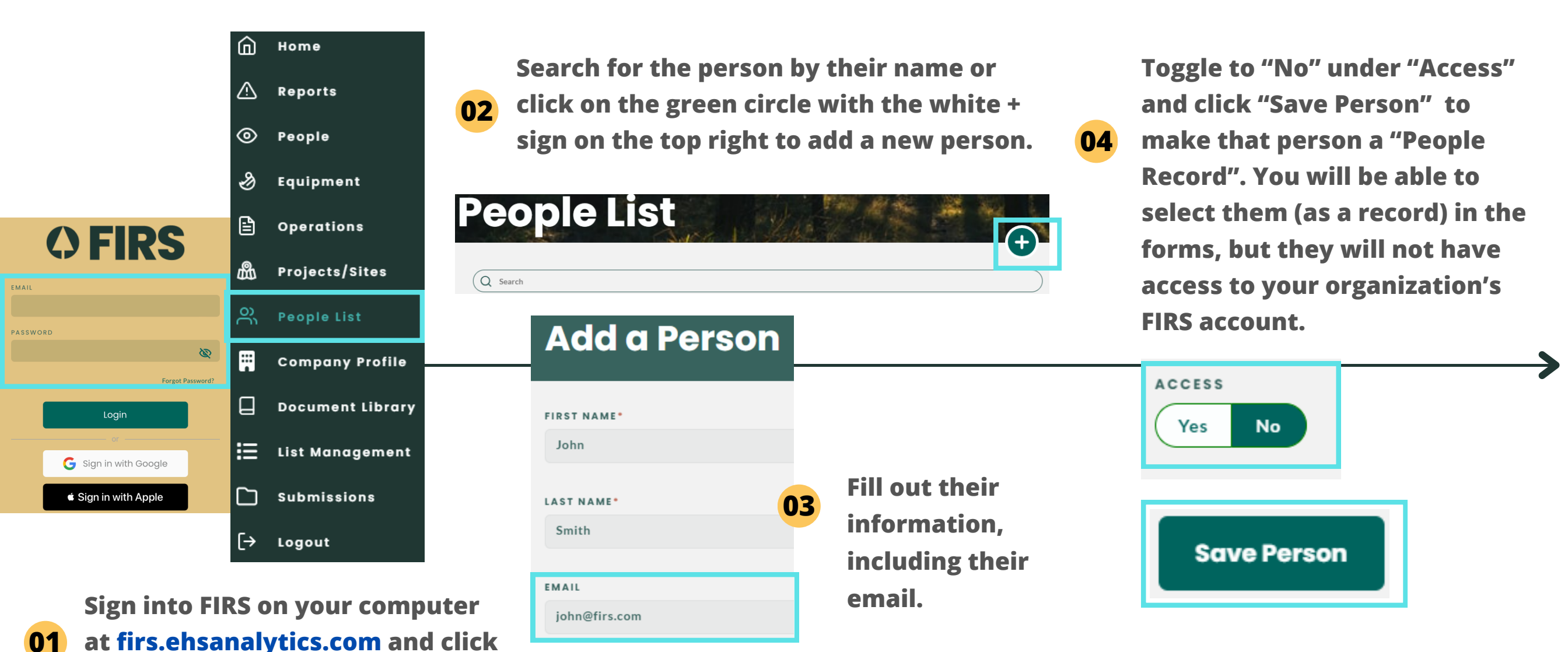

Note: Using Google Chrome is recommended. Install it here.

on "People List" on the left.

# 4) Set Up Certification and Training Types - FIRS Web App

|                    | Home             | Select "Certification Types" and click on<br>the green circle with the white + sign on<br>the top right to add Certifications.                                                                                                    | Enter the name of the<br>Certificate, the order number<br><b>03</b> represents in what order the |
|--------------------|------------------|----------------------------------------------------------------------------------------------------|--------------------------------------------------------------------------------------------------|
|                    | People Equipment | List Management                                                                                                    | certificate will appear in the list<br>and click "Add Record".                                   |
| () FIRS            | Operations       |                                                                                                    |                                                                                                  |
|                    | 齢 Projects/Site  | Q Search                                                                                                    |                                                                                                  |
| word               | O) People List   | Animal Types (27 records)                                                                                                    | Aerial Lift Operator's Certificate                                                               |
| Ø                  | 📮 Company Pr     | ofile                                                                                                    |                                                                                                  |
| Forgot Password?   | 📙 Document Li    | brary<br>Certification Types (13 records)                                                                                                    | ORDER*                                                                                           |
| or                 | 🗄 List Manage    | nent                                                                                                    | IS ACTIVE                                                                                        |
| Sign in with Apple | Submissions      | Certification Types                                                                                                    | Yes No                                                                                           |
|                    | [→ Logout        | t the second second sec | Add Record                                                                                       |

Sign into FIRS on your computer at <u>firs.ehsanalytics.com</u> and click on "List Management" on the left.

01

Note: Using Google Chrome is recommended. Install it <u>here</u>.

To add "Training Types", repeat steps 1-3
on this page but select "Training Types" in step 2.

### 4.1) Add Certification and Trainings - Mobile

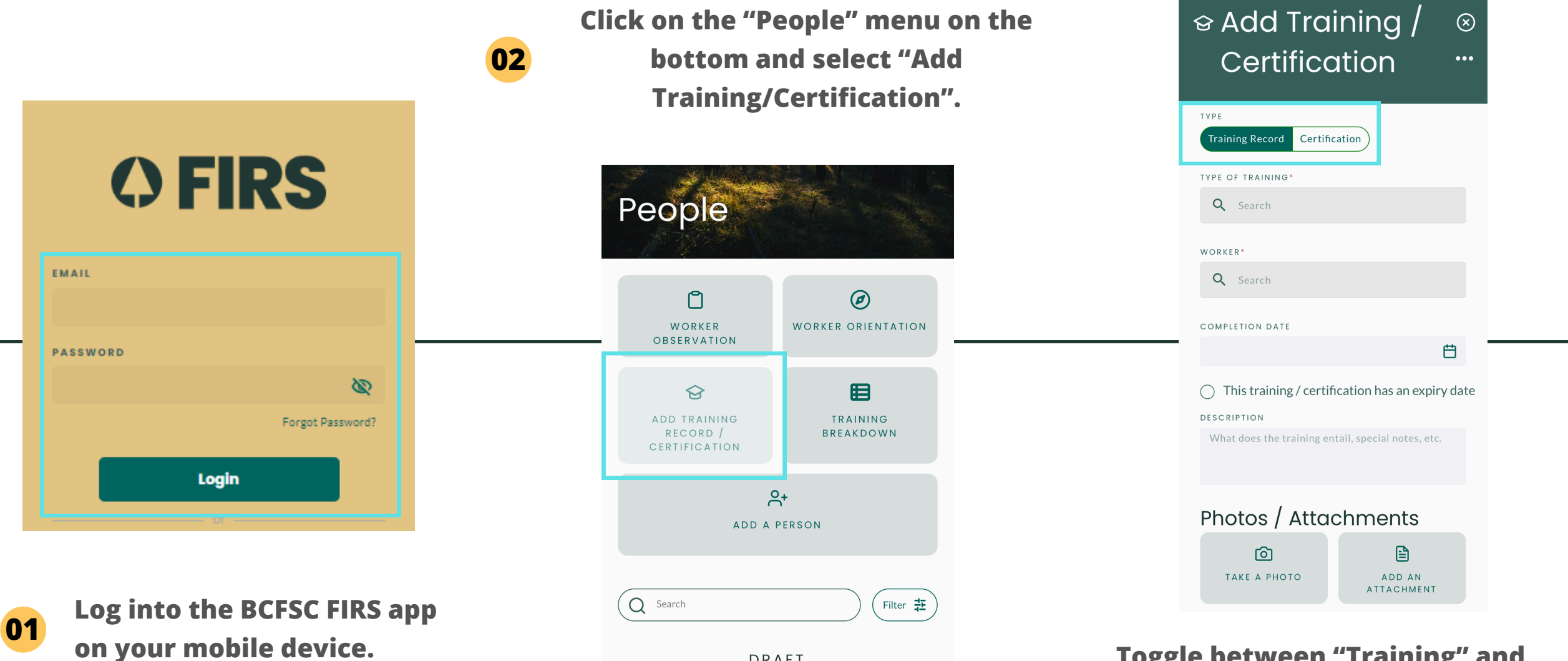

DRAFT

Toggle between "Training" and Certification" to select record type. Fill in the details and click "Done" when completed.

03

# 4.1 Add Certification and Trainings - Web

**O2** Click on "Add Training Record/Certifications" and select the type of record you'd like to add.

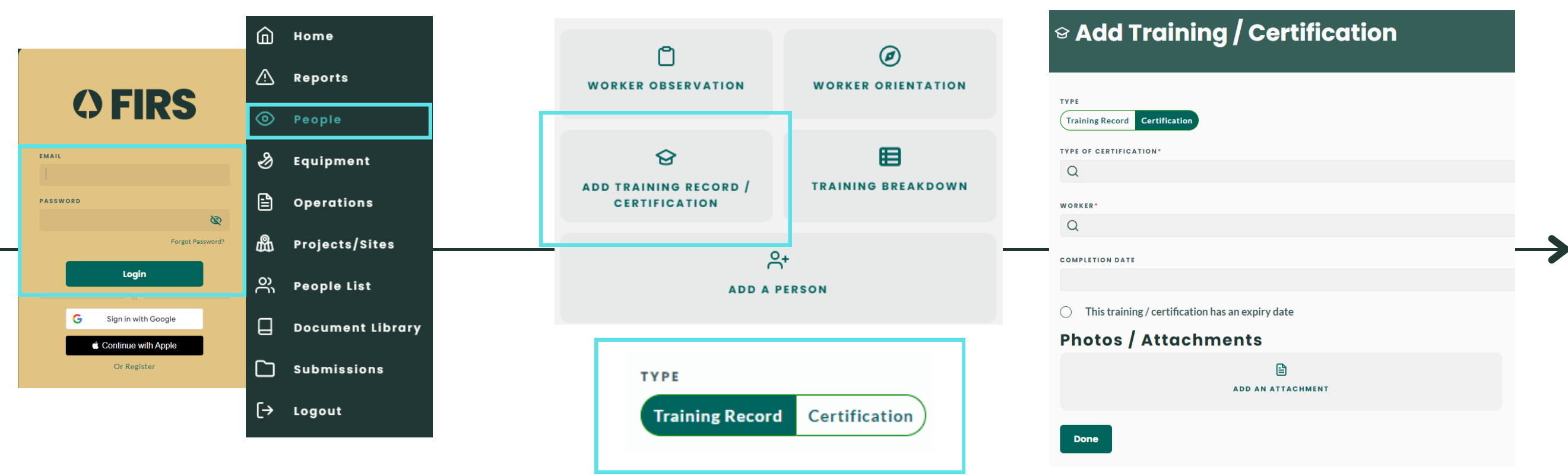

03

Ol Sign into your FIRS account at firs.ehsanalytics.com and click on "People" on the left navigation bar.

Note: Using Google Chrome is recommended. Install it <u>here</u>.

Search and find the training/certification from your list. - If you do not find the record, might have to add it in from your dashboard (<u>see step 4</u>). Add the worker. Click "Done" to save.

### 4.2 View Training Breakdown - Mobile

01

on your mobile device.

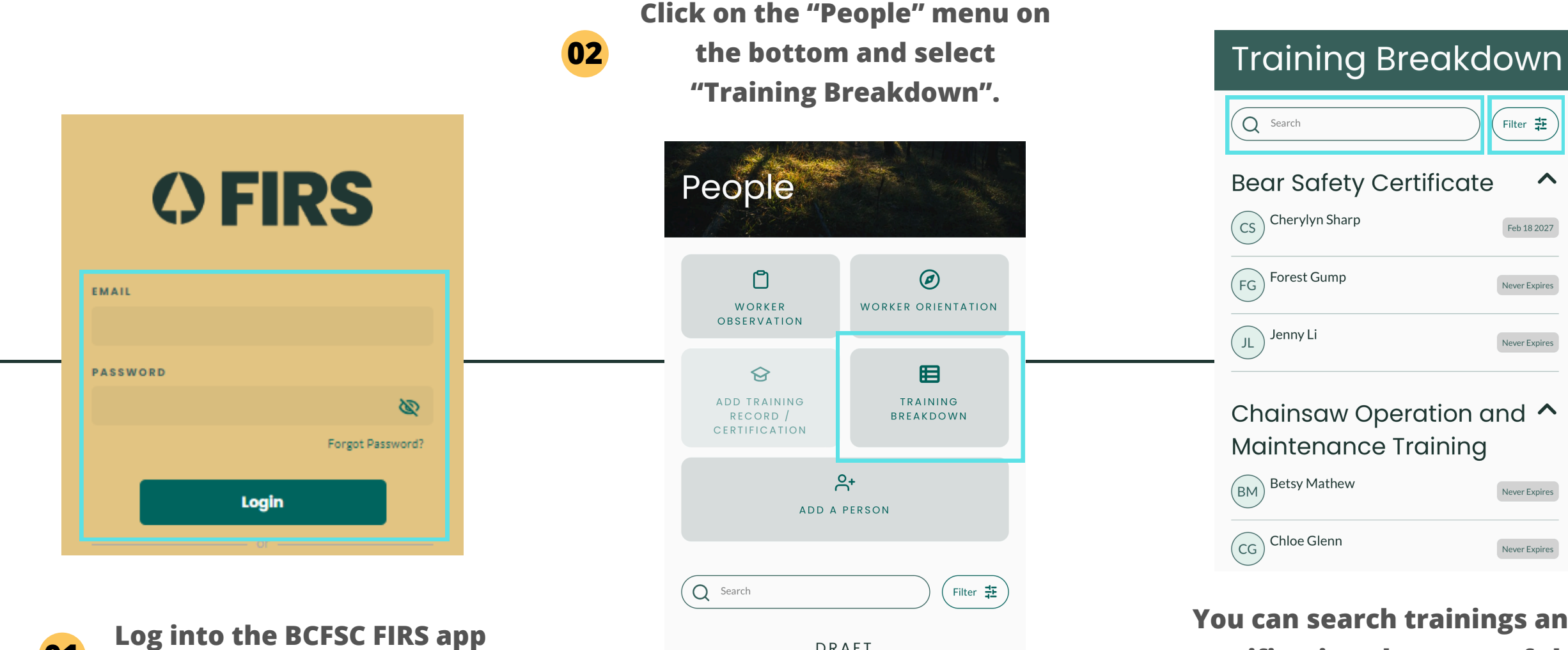

DRAFT

0

QUIPMENT OPERATIONS MENU

03

номе

You can search trainings and certifications by name of the person (in the search bar) or also use the filter on the top right to narrow down your search.

Filter 荘

 $\mathbf{\wedge}$ 

Feb 18 2027

Never Expires

Never Expires

Never Expires

Never Expires

### 4.2 View Training Breakdown - Web

Here you can see a list of trainings and certifications as well as the
 associated worker names. You can filter the trainings/breakdown by
 Person, Expiry Status, and/or Type.

**Bear Safety Certificate** 

**Chainsaw Operation and Maintenance Training** 

| <b>WORKER OBSERVATION</b>                | Ø<br>WORKER ORIENTATION  | Training Breakdown                                             |                                                                         |        |  |  |  |
|------------------------------------------|--------------------------|----------------------------------------------------------------|-------------------------------------------------------------------------|--------|--|--|--|
| ଟ୍                                       | E                        | Q Search Bear Safety Certificate                               | Person                                                                  | Filter |  |  |  |
| - ADD TRAINING RECORD /<br>CERTIFICATION | TRAINING BREAKDOWN       | CS Cherylyn Sharp     FG Forest Gump     JL Jenny Li           |                                                                         |        |  |  |  |
| ADD A PERSON                             |                          | Chainsaw Operation and Maintenance Training<br>BM Betsy Mathew | <ul> <li>Expiry Status</li> <li>Valid</li> <li>Expiring Soon</li> </ul> | 5      |  |  |  |
| To go to "Tra                            | aining Breakdown", click | CG Chloe Glenn                                                 | <ul> <li>Expired</li> <li>Never Expires</li> </ul>                      |        |  |  |  |
| menu.                                    | on the left havigation   |                                                                | Туре                                                                    |        |  |  |  |

Note: Using Google Chrome is recommended. Install it here.

# 5) Set Up Projects/Sites - pt. 1

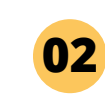

Click on the green circle with the white "+" plus sign on the top right to add a new project/site.

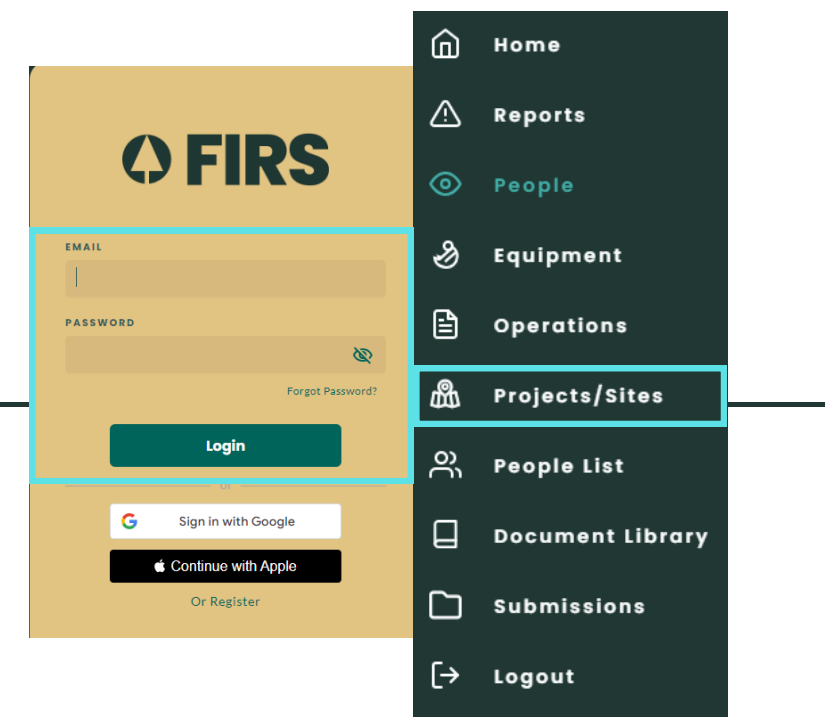

**01** Sign into FIRS on your computer at **firs.ehsanalytics.com** and click on "Projects/Sites" on the left.

Note: Using Google Chrome is recommended. Install it <u>here</u>.

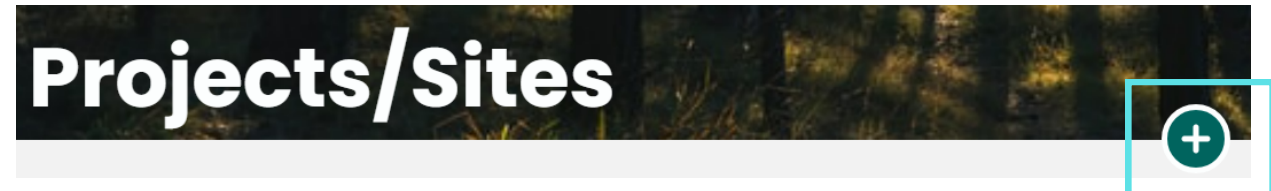

Add a Project/Site

| CHANGE                                     |
|--------------------------------------------|
| CHANGE                                     |
| CHANGE                                     |
|                                            |
|                                            |
|                                            |
| Tumbier Ridge Grande Prairie U. Valleyview |
| ror Lake For Creek                         |
| ie                                         |

- 03
- Fill out the project/site information and click on the map to select the location of the project/site.

### 5) Set Up Projects/Sites - pt. 2

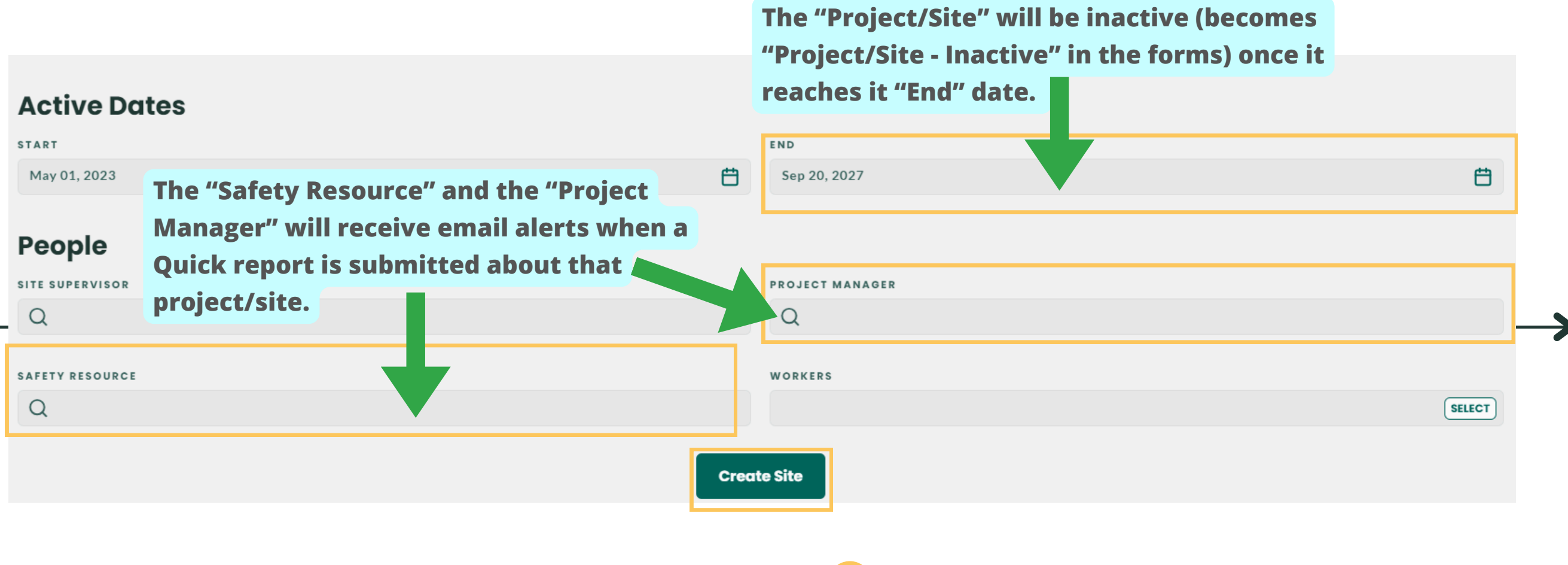

04 Onc

Once you are done, please click "Create Site"

### 5.1) Add Meeting Minutes - Mobile

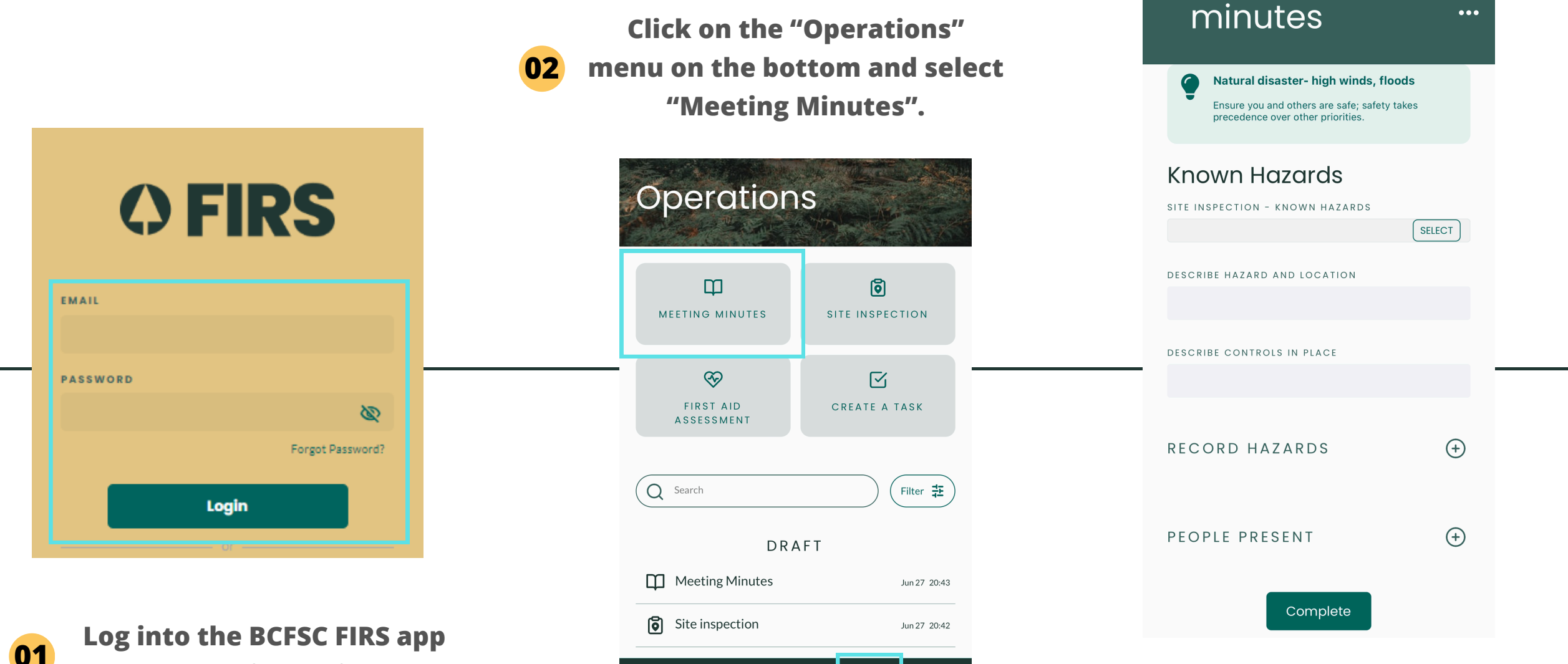

REPORTS PEOPLE EQUIPMENT

П

PERATIC

on your mobile device.

03

Fill in the details and click "Complete" on the bottom when you are done.

□ Meeting

 $\otimes$ 

•••

### 5.1) Add Meeting Minutes - Web

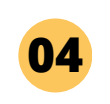

Remember to click "Complete" when you are done.

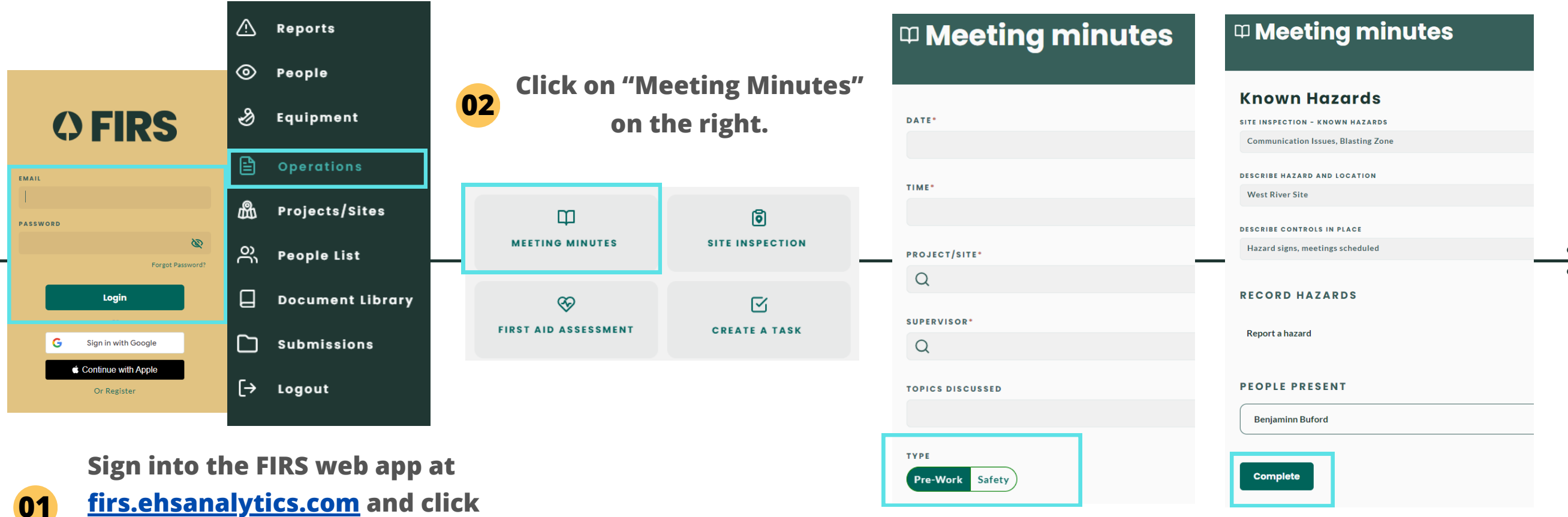

on "Operations" on the left.

03

Toggle between "Pre-Work" or "Safety" to choose the type of meeting minute you'd like to record.

Note: Using Google Chrome is recommended. Install it <u>here</u>.

### 5.2) Add Site Inspections - Mobile

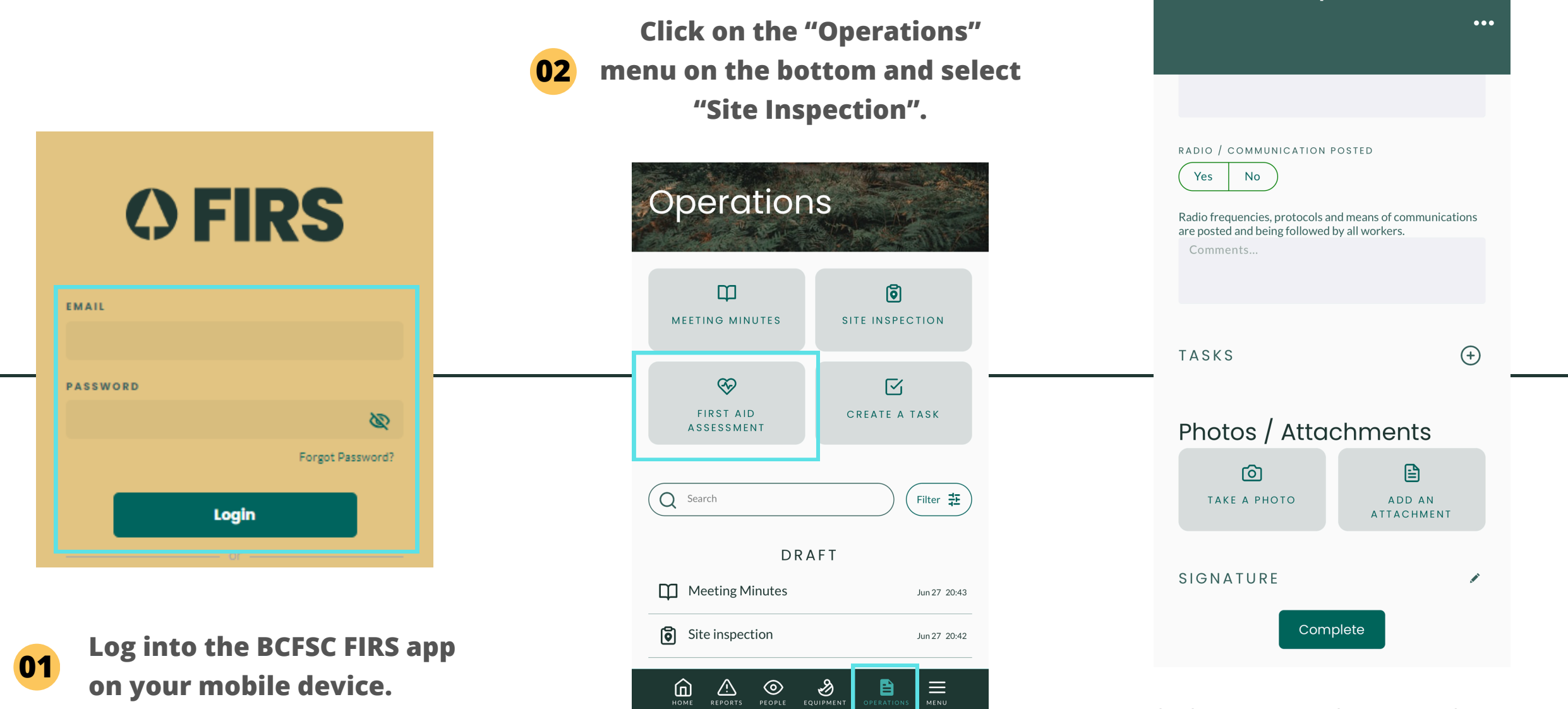

Fill in the details and click "Complete" on the bottom when you are done.

03

Site inspection

 $\otimes$ 

### 5.2) Add Site Inspections - Web

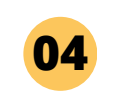

Remember to click "Complete" when you are done.

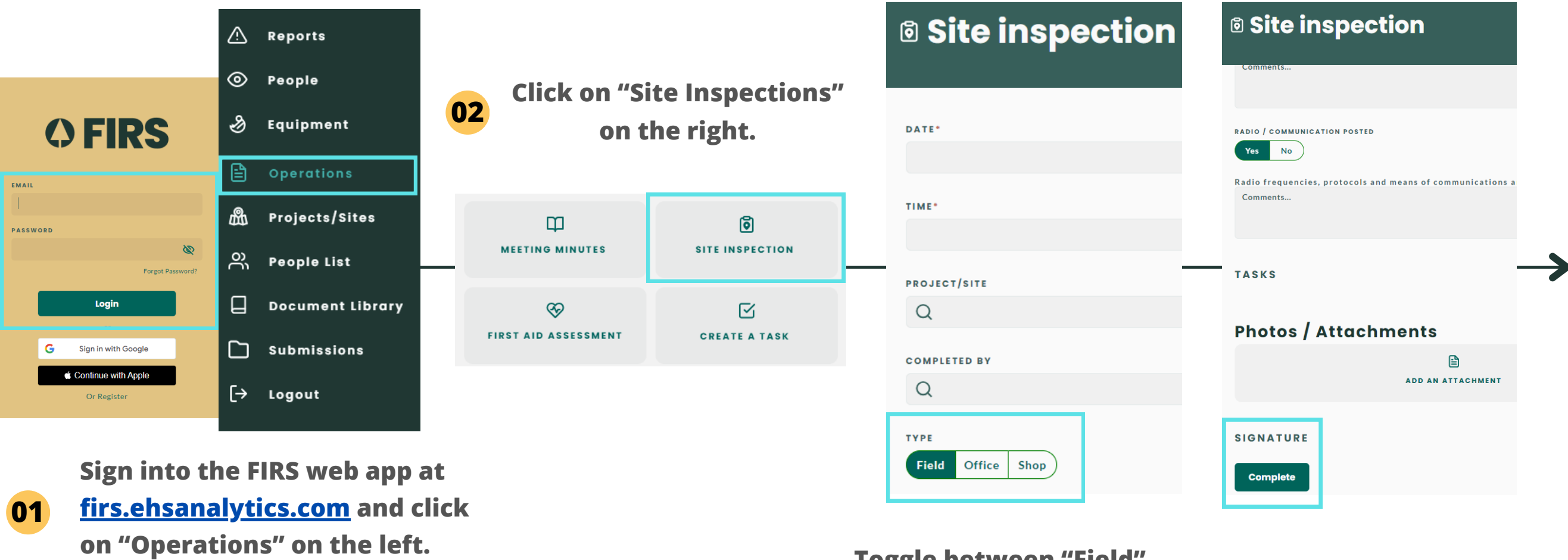

03

Note: Using Google Chrome is recommended. Install it here.

Toggle between "Field", "Office" or "Shop" for the type of site inspection.

### 5.3) Add First Aid Assessments - Mobile

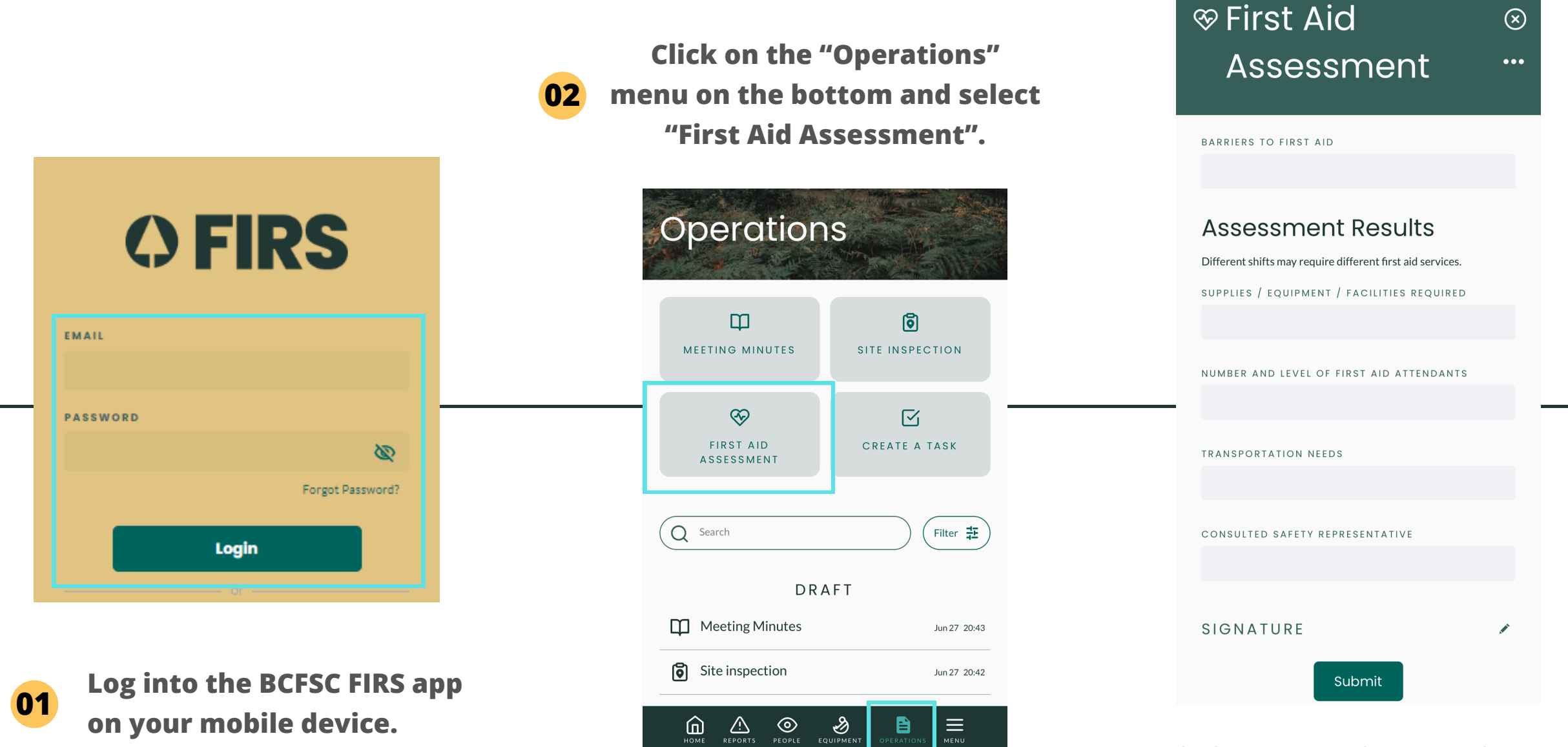

Fill in the details and click "Submit" on the bottom when you are done.

03

### 5.3) Add First Aid Assessments - Web

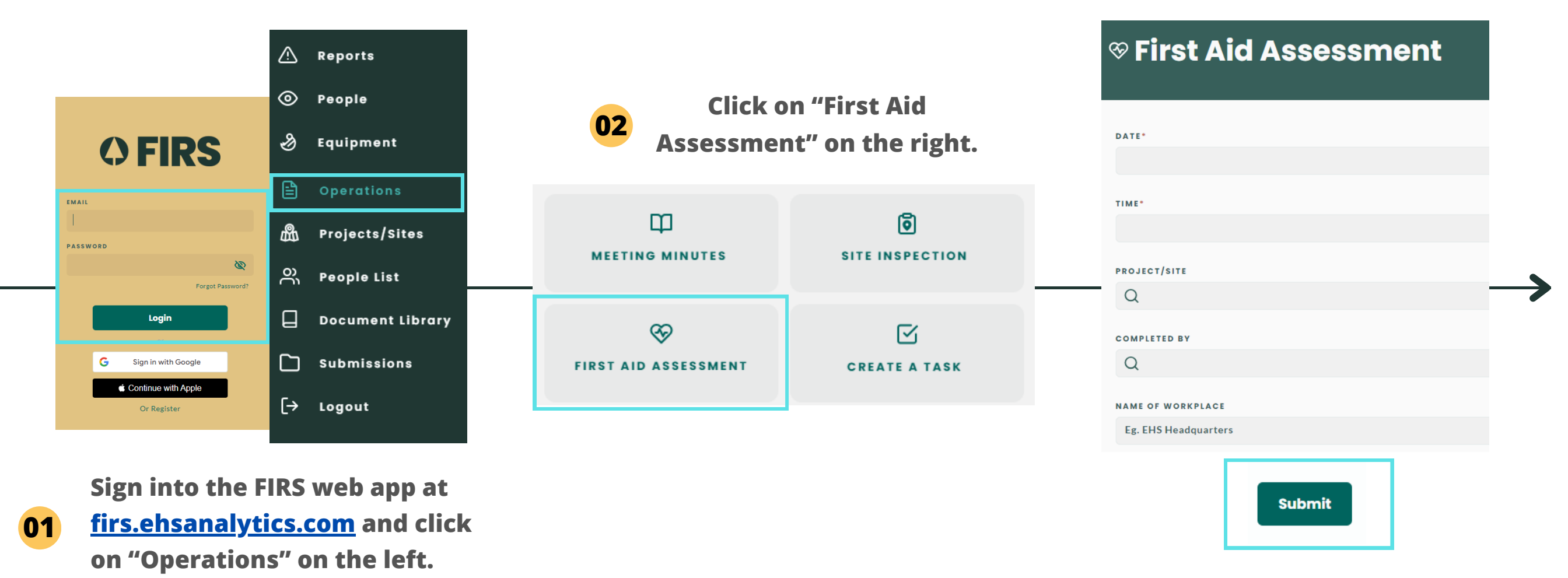

Note: Using Google Chrome is recommended. Install it here.

Follow the instructions on the form to fill
out any necessary details. Click "Submit" when you are done.

### 5.4) Task Management - Mobile

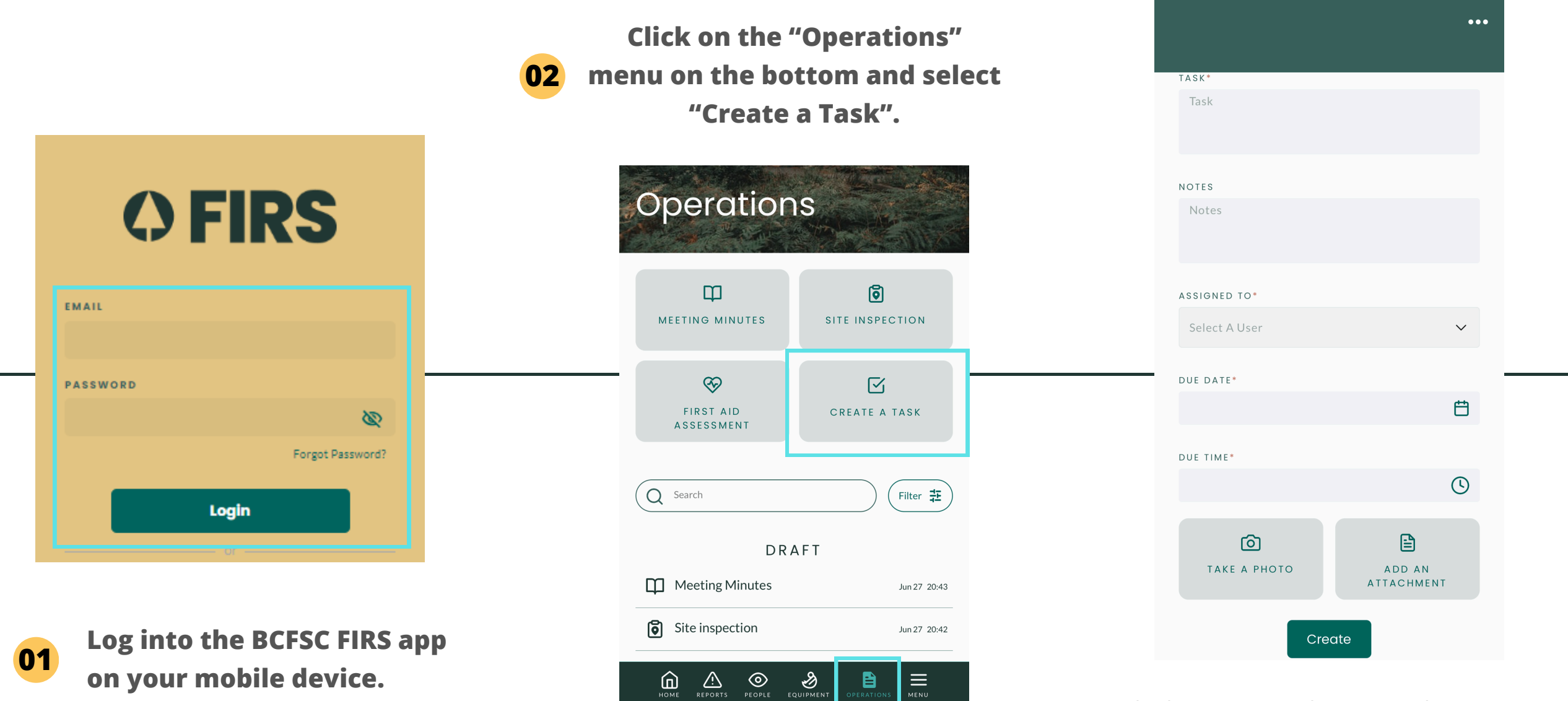

Fill in the details and click "Create" on the bottom when you are done.

03

☑ Create a Task

 $\otimes$ 

### 5.4) Task Management - Web

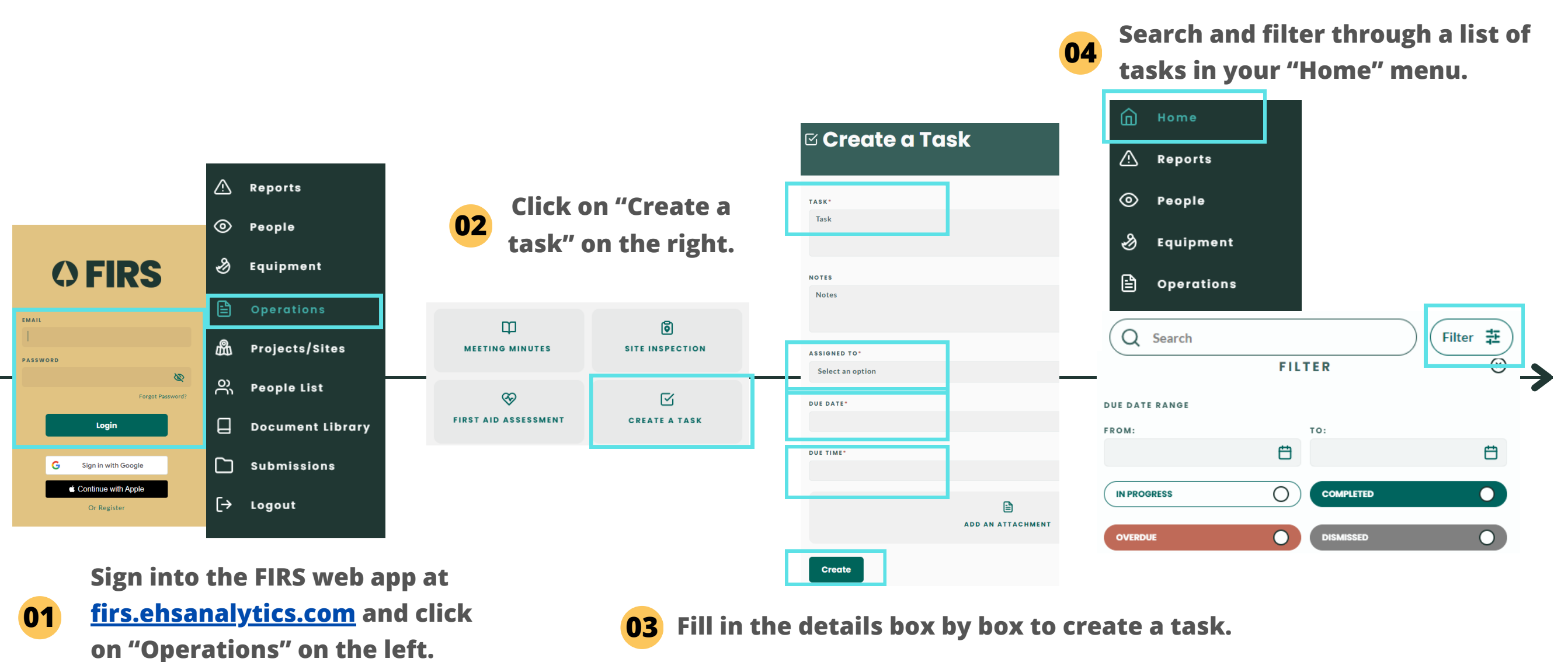

### 6) Worker Observations - Mobile

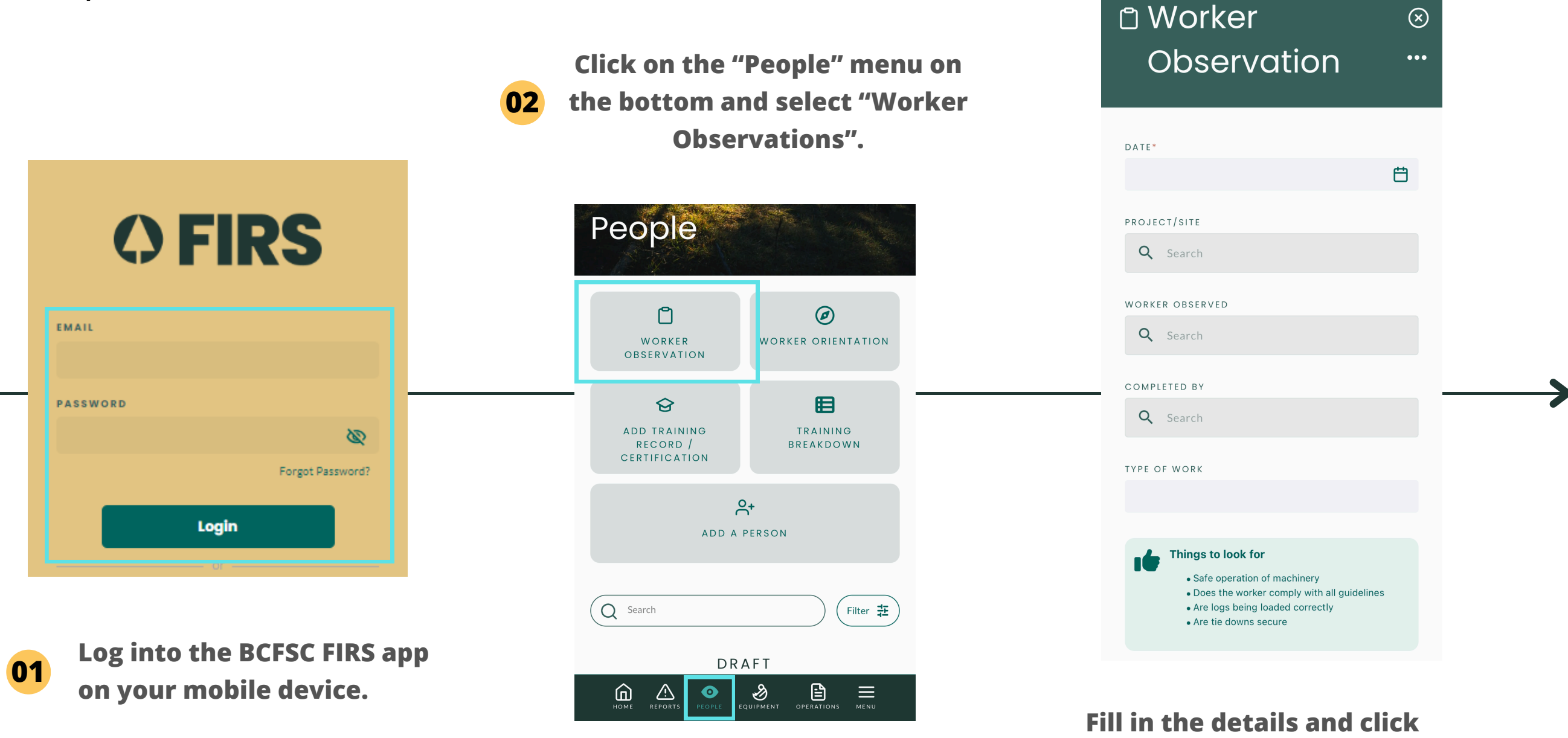

03

"Complete" on the bottom when

you are done.

### 6) Worker Observations - Web

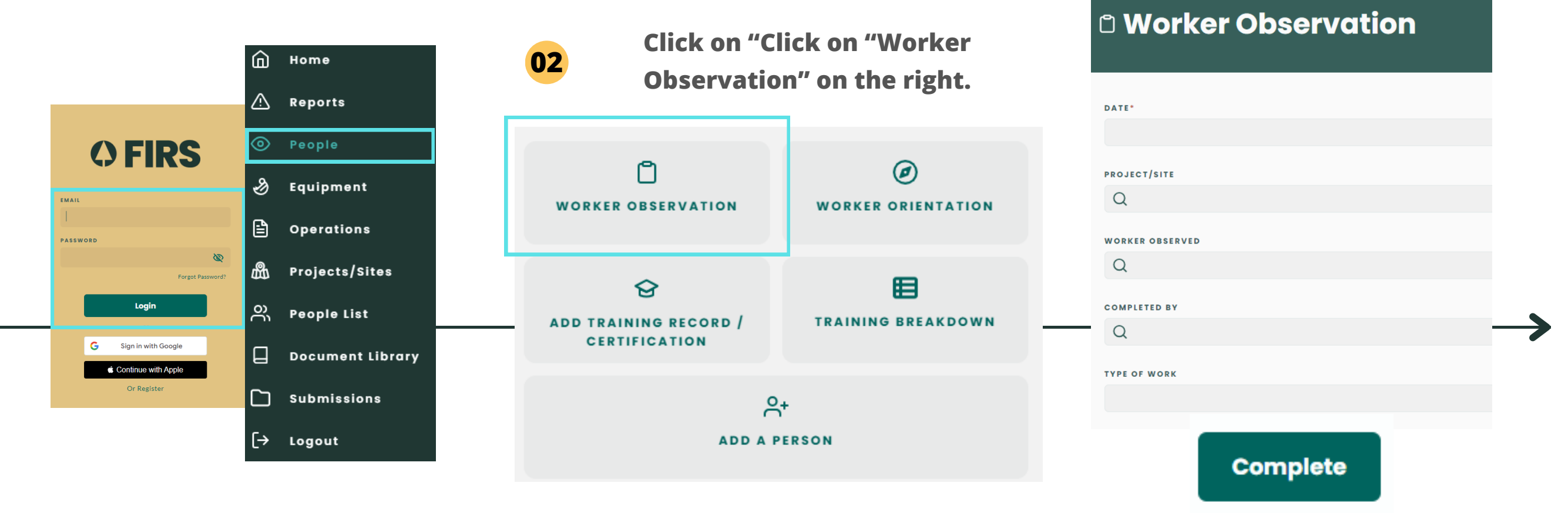

O1 Sign into the FIRS web app at firs.ehsanalytics.com and click on "People" on the left.

Fill in all the details and Click "Complete" when you are done.

Note: Using Google Chrome is recommended. Install it <u>here</u>.

### 7) Worker Orientations - Mobile

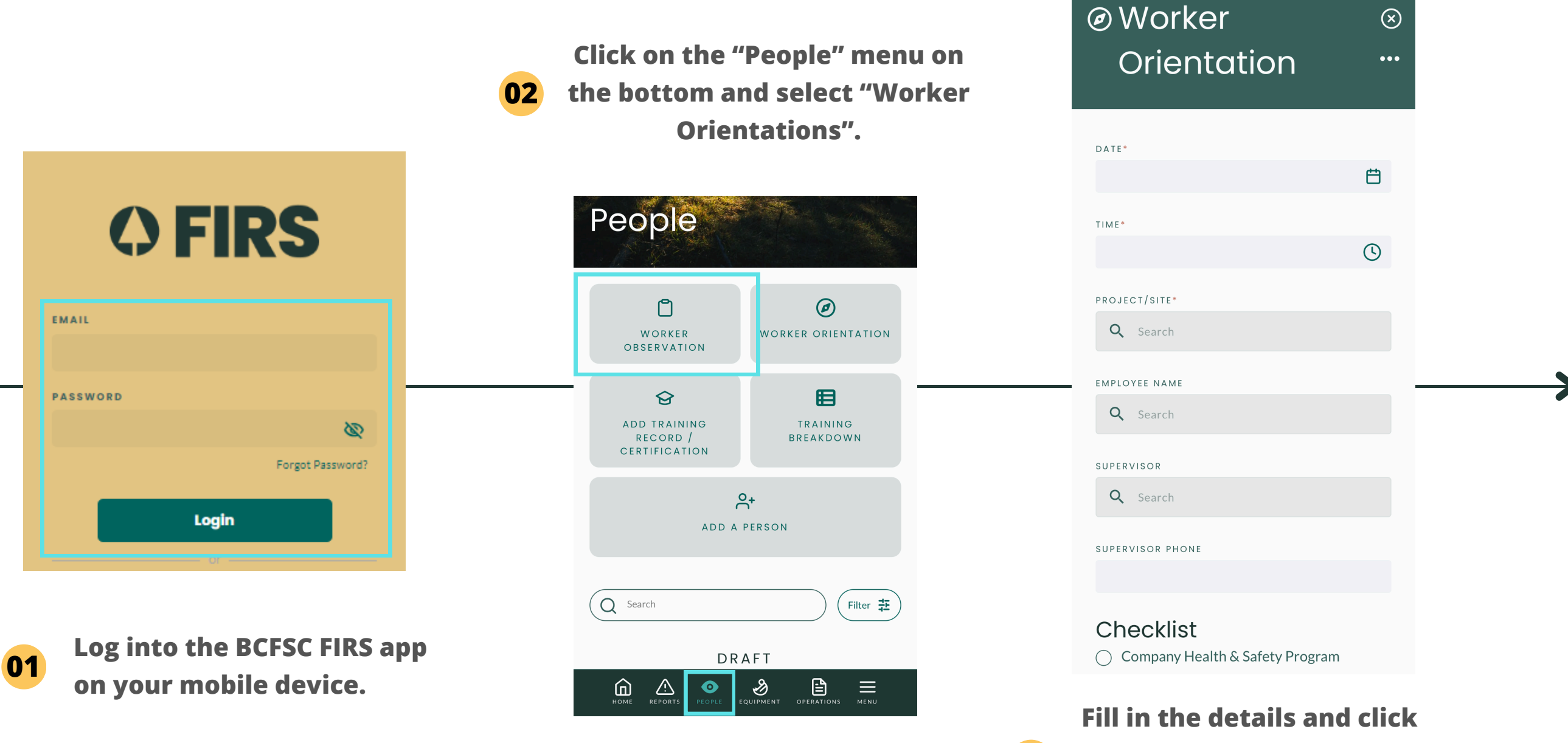

"Complete" on the bottom when you are done.

03

### 7) Worker Orientations - Web

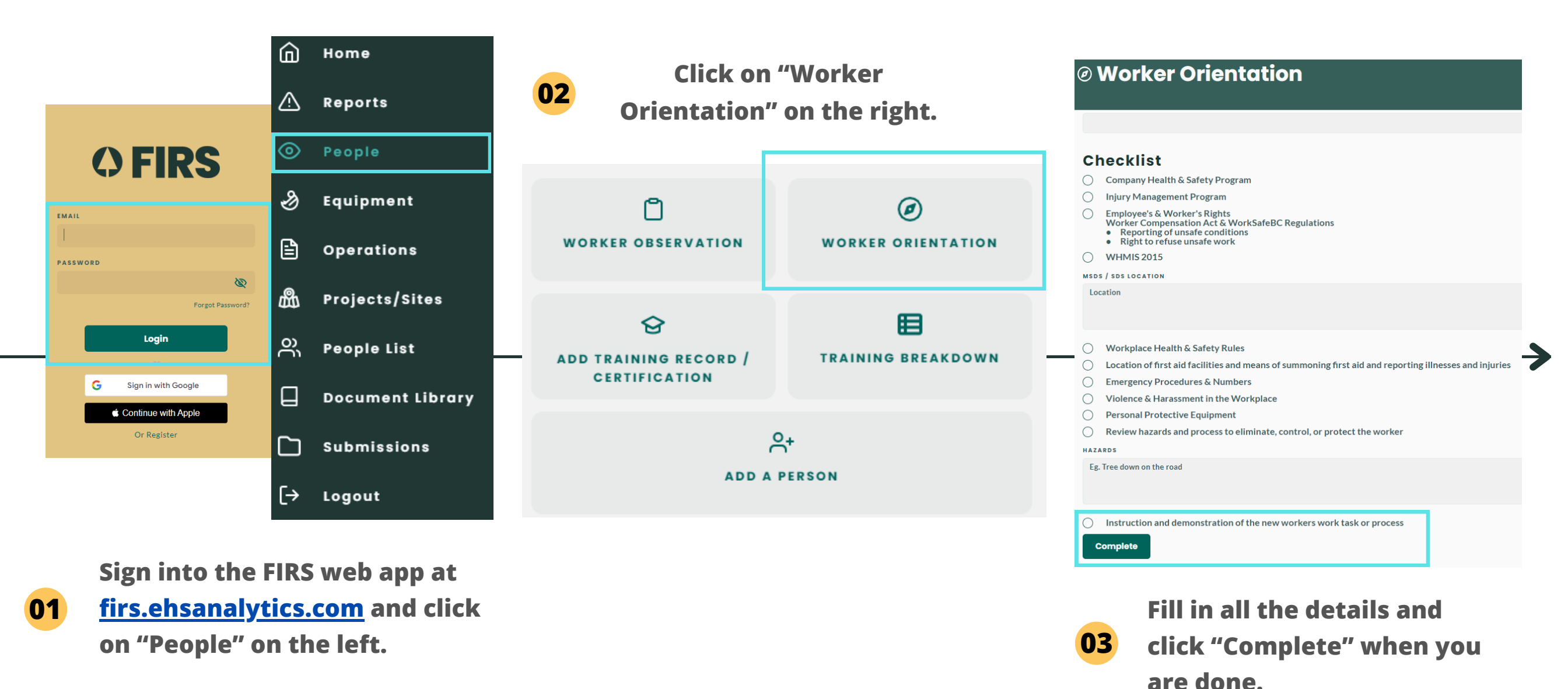

Note: Using Google Chrome is recommended. Install it here.

### 8) Set Up Equipment Log

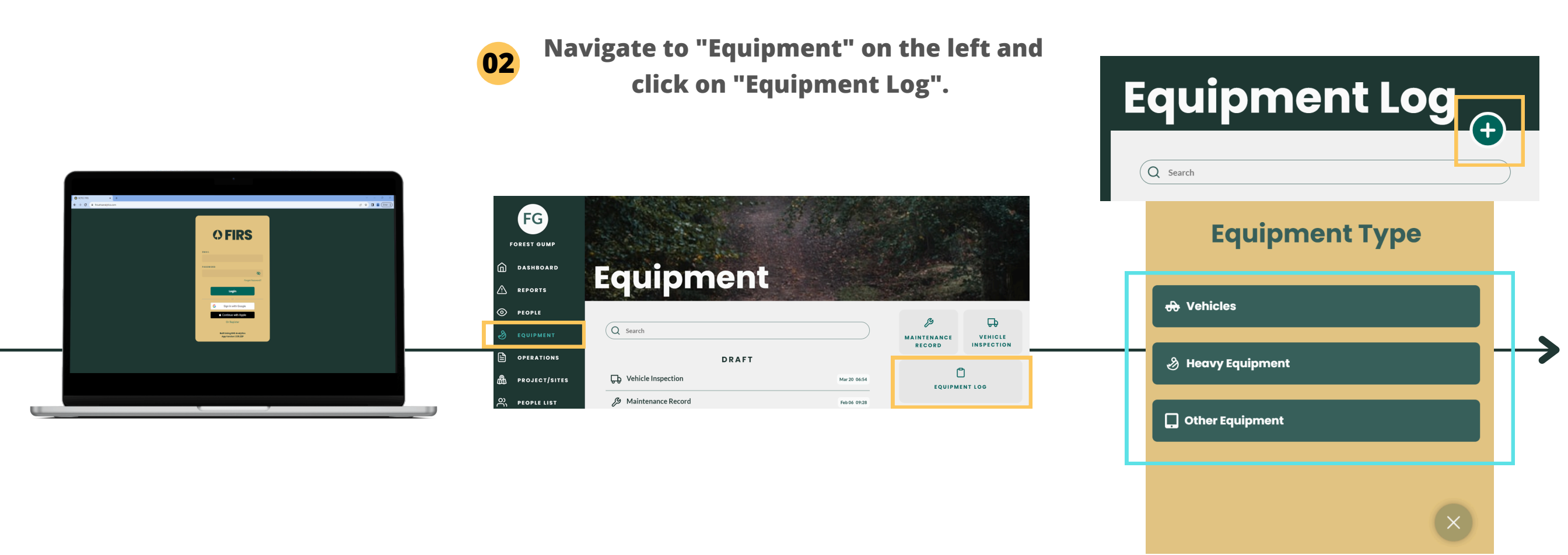

Go to <u>firs.ehsanalytics.com</u> and login with the same credentials as your BCFSC FIRS mobile app/Dashboard.

01

Note: Using Google Chrome is recommended. Install it <u>here</u>.

Click on the "+" symbol to add equipment and select the 'Equipment Type' you'd like to add. Fill in details of the equipment and click save.

03

### 8.1) Add Maintenance Records - Mobile

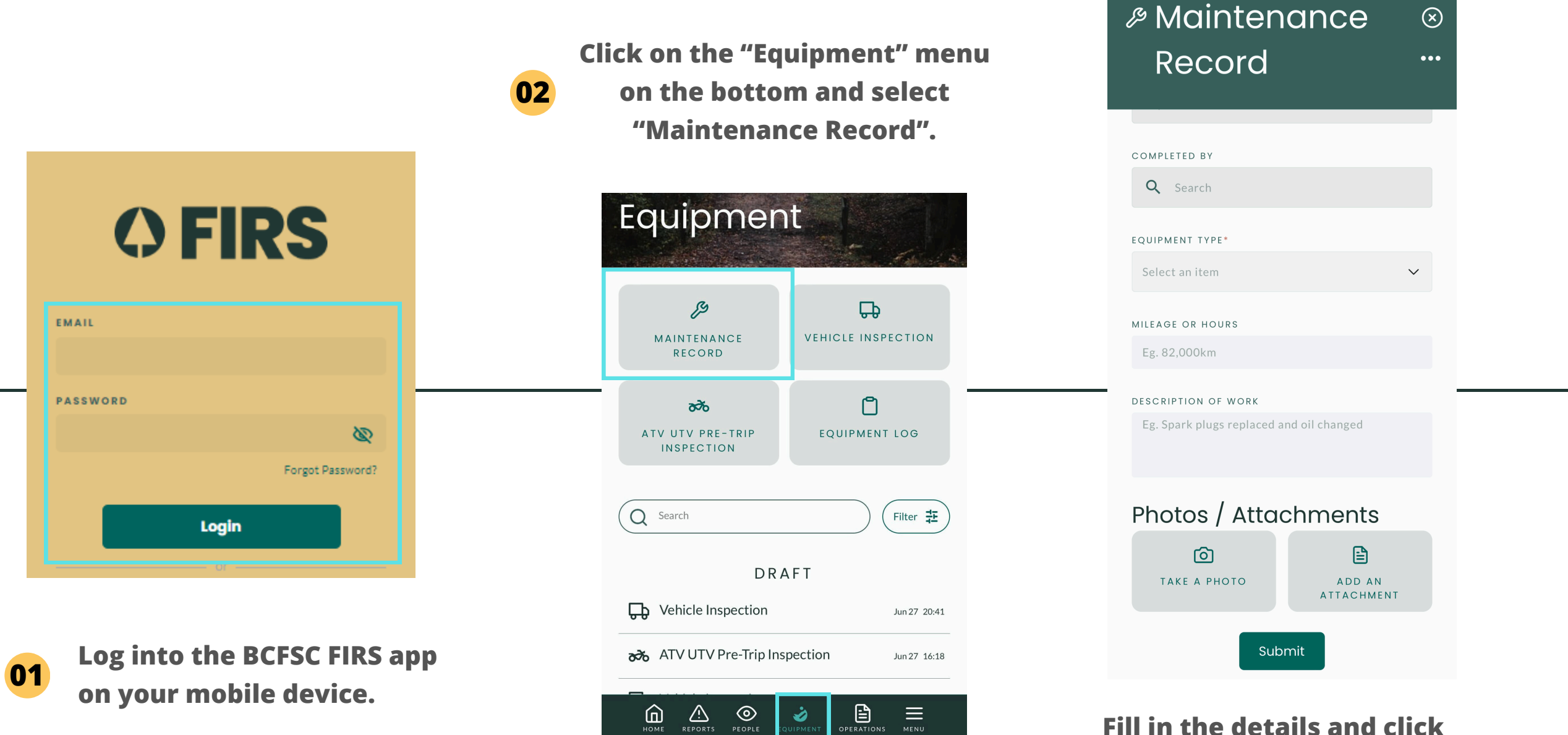

Fill in the details and click "Submit" on the bottom when you are done.

03

### 8.1) Add Maintenance Records - Web

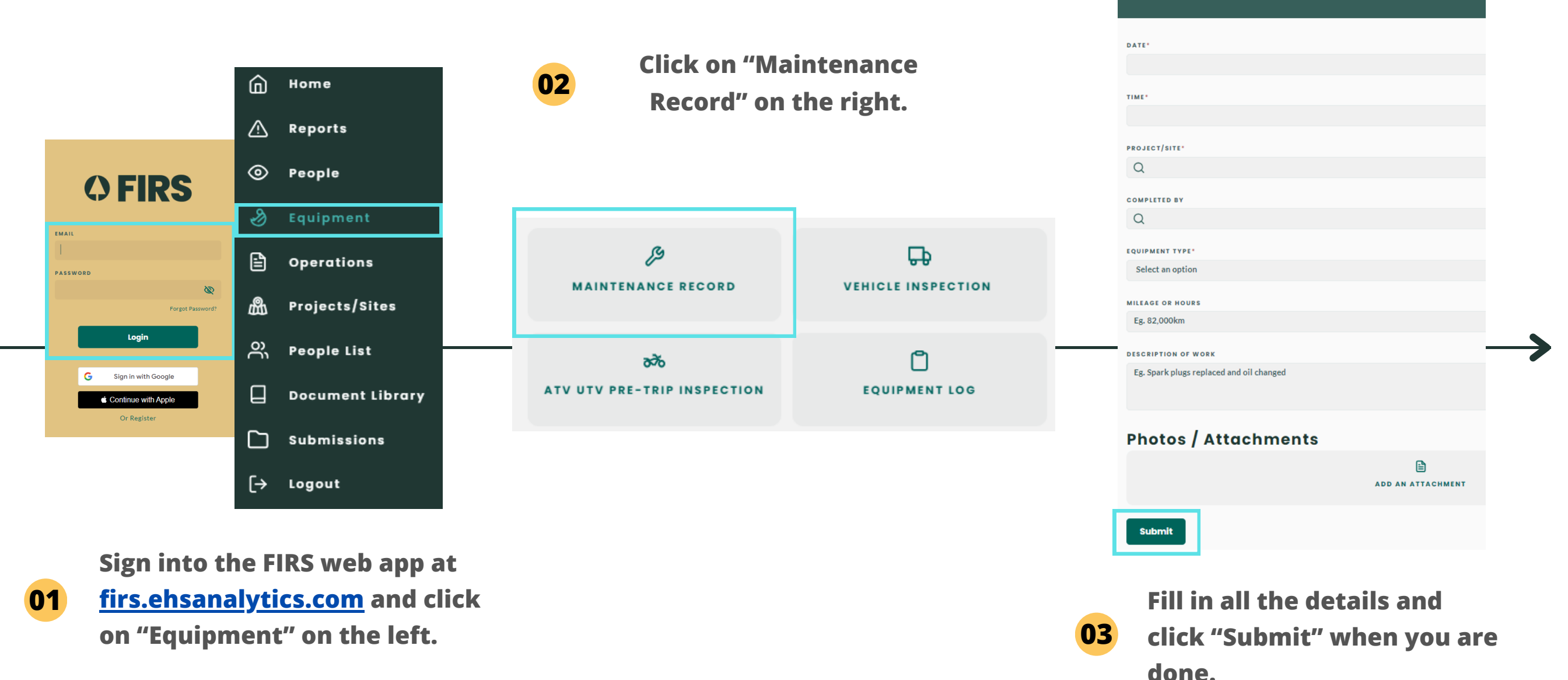

Maintenance Record

Note: Using Google Chrome is recommended. Install it <u>here</u>.

### 8.2) Add Vehicle Inspections - Mobile

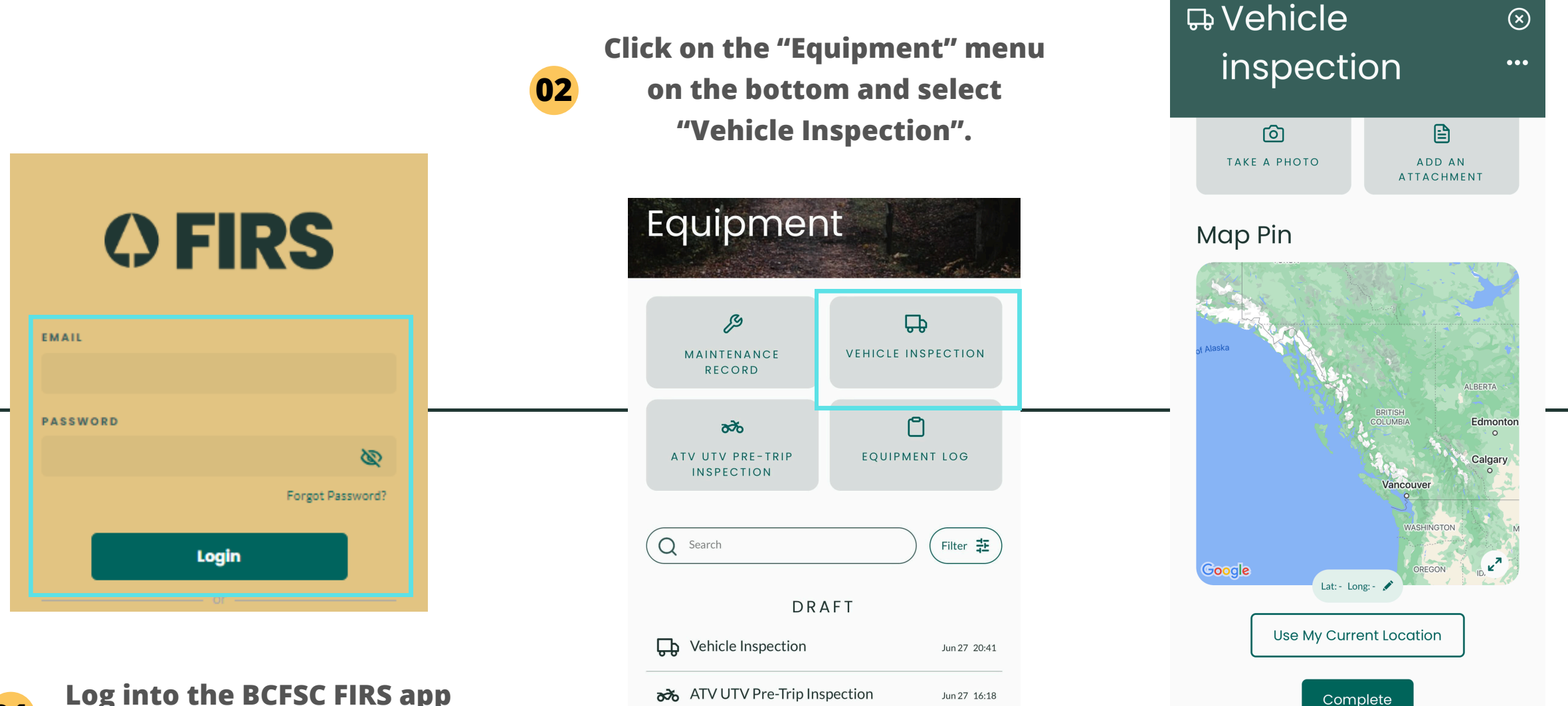

П

PEOPLE

Ì

**menu** 

Log into the BCFSC FIRS app on your mobile device.

01

Fill in the details and click
"Complete" on the bottom when you are done.

### 8.2) Add Vehicle Inspections - Web

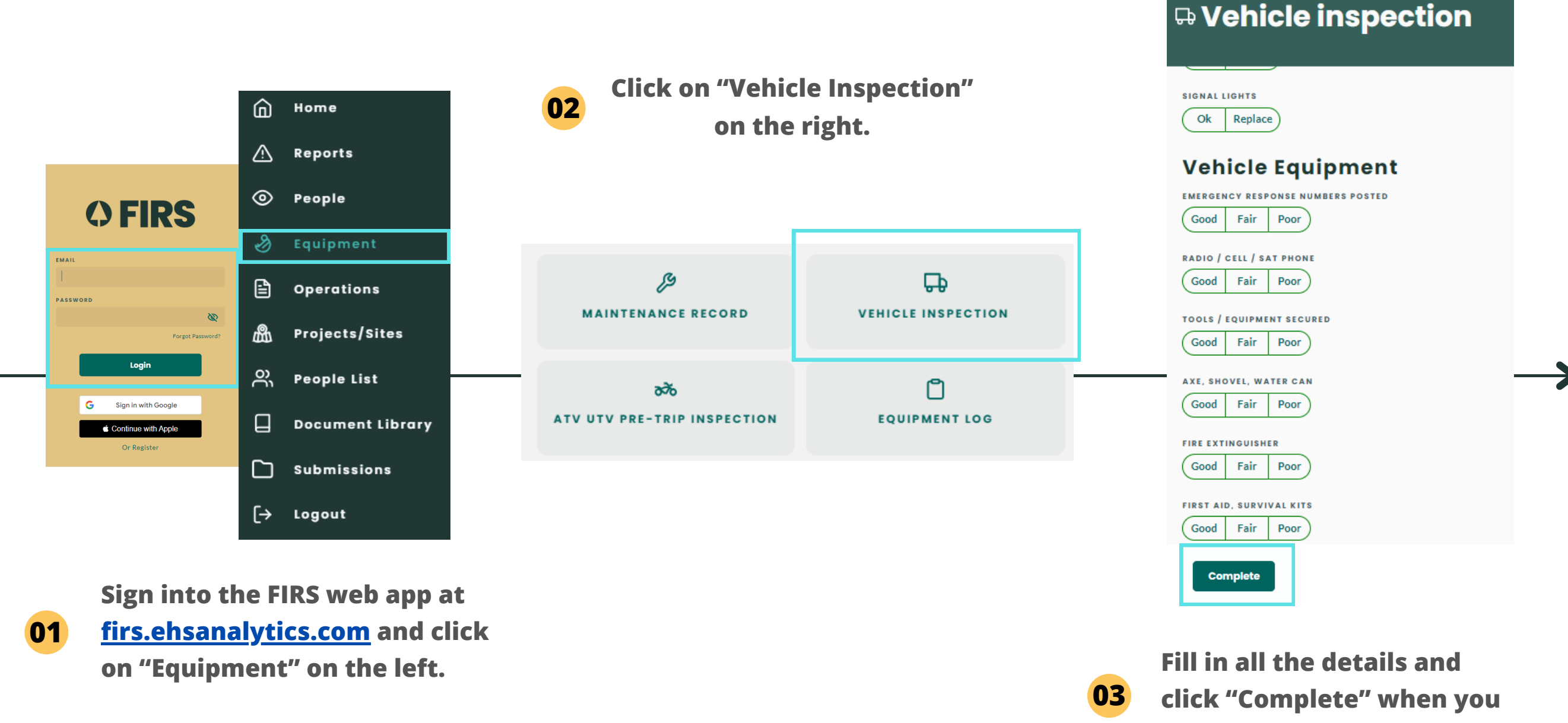

are done.

Note: Using Google Chrome is recommended. Install it here.

# 8.3) Add ATV/UTV Pre-Trip Inspections - Mobile

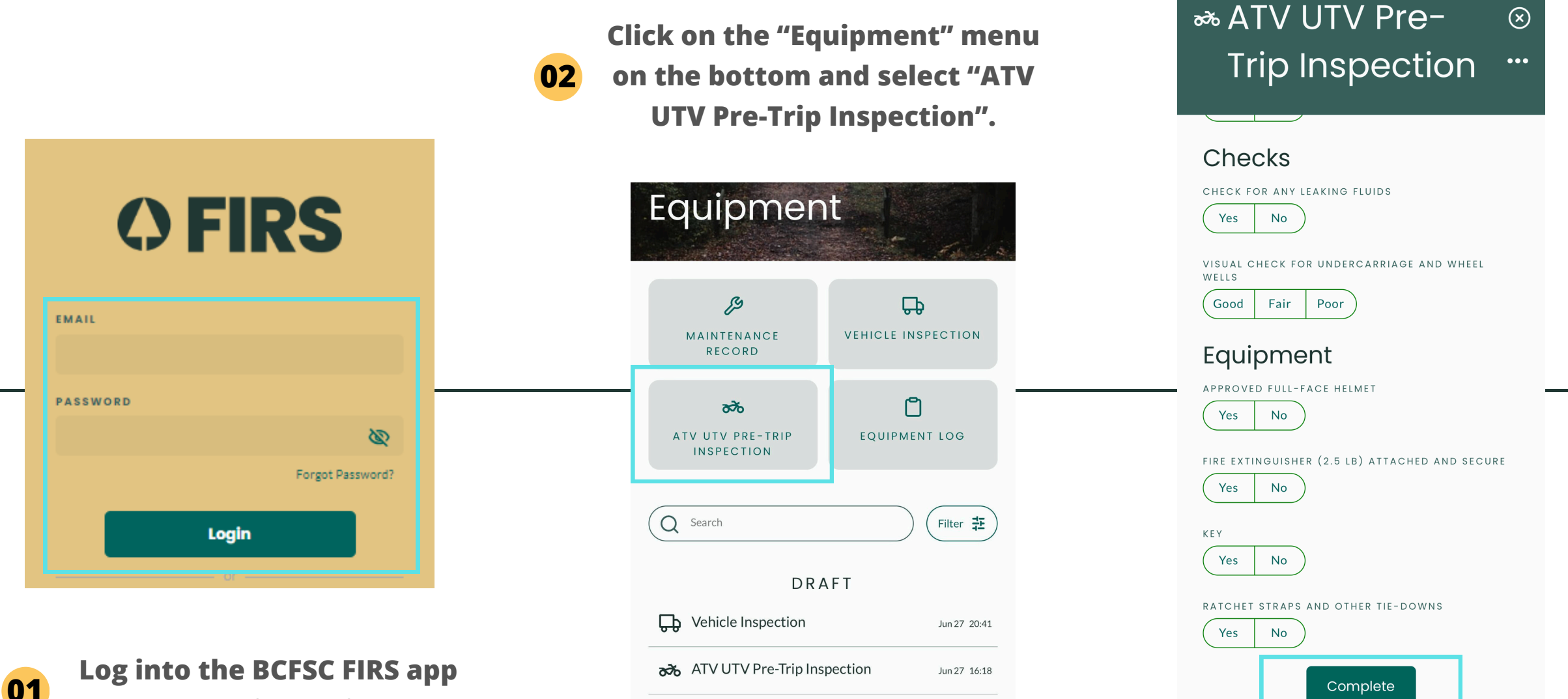

Номе

Ì

 $\equiv$ 

MENU

on your mobile device.

Fill in the details and click

03

"Complete" on the bottom when you are done.

# 8.3) Add ATV/UTV Pre-Trip Inspections - Web

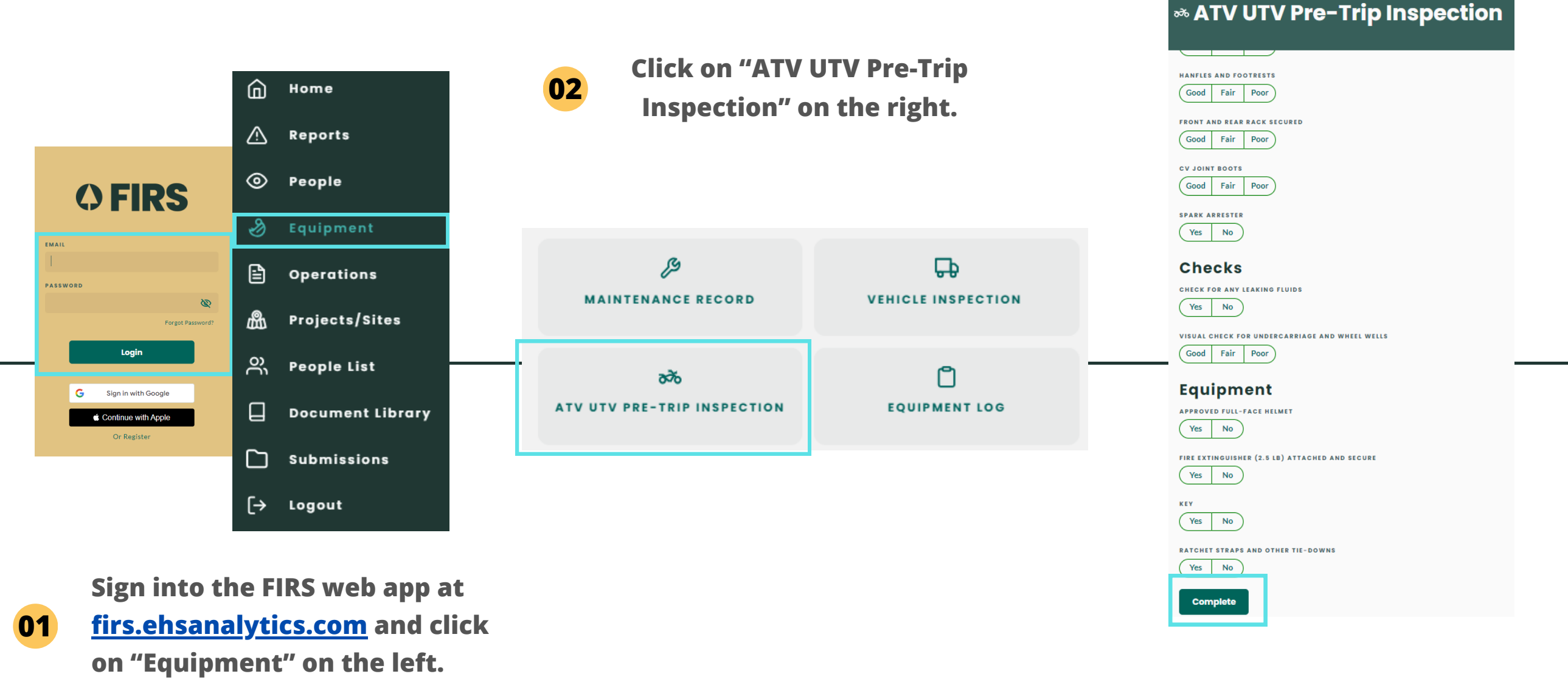

Note: Using Google Chrome is recommended. Install it here.

03

Fill in all the details and click "Complete" when you are done.

### 9) How to add documents to the Document Library

03

**Click on "Document Library" on** 

the left hand side of the menu.

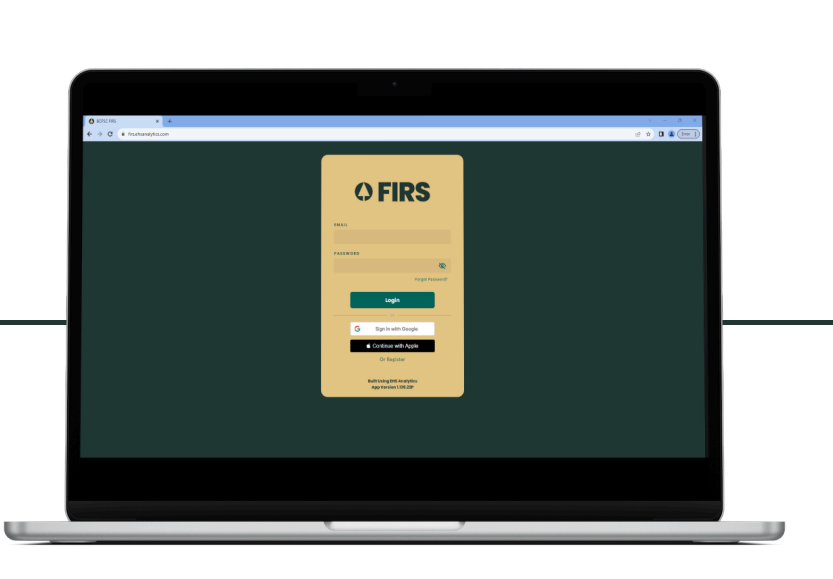

Go to firs.ehsanalytics.com and log in with the same email and password you created in your set up email.

01

 $\triangle$ REPORTS  $\odot$ PEOPLE ℬ EQUIPMENT OPERATIONS ß PROJECT/SITES nffh DOCUMENT LIBRARY  $\square$ SUBMISSIONS [→ гоеопт

DASHBOARD

ŵ

Fill in the required fields, attach the document, and toggle the 04 switches to select visibility of the document, then click "Add document".

|                                          | ADD DOCUMENT<br>DOCUMENT NAME*<br>Eg. Code Of Conduct     | $\otimes$        |               |
|------------------------------------------|-----------------------------------------------------------|------------------|---------------|
| ADD A DOCUMENT                           | CATEGORY*<br>Select an option                             | ~                | $\rightarrow$ |
| Click on the "Add a<br>Document" button. | VISIBILITY<br>AVAILABLE OFFLINE<br>AVAILABLE COMPANY-WIDE | Yes No<br>Yes No |               |
|                                          |                                                           |                  |               |

Note: Using Google Chrome is recommended. Install it here.

02

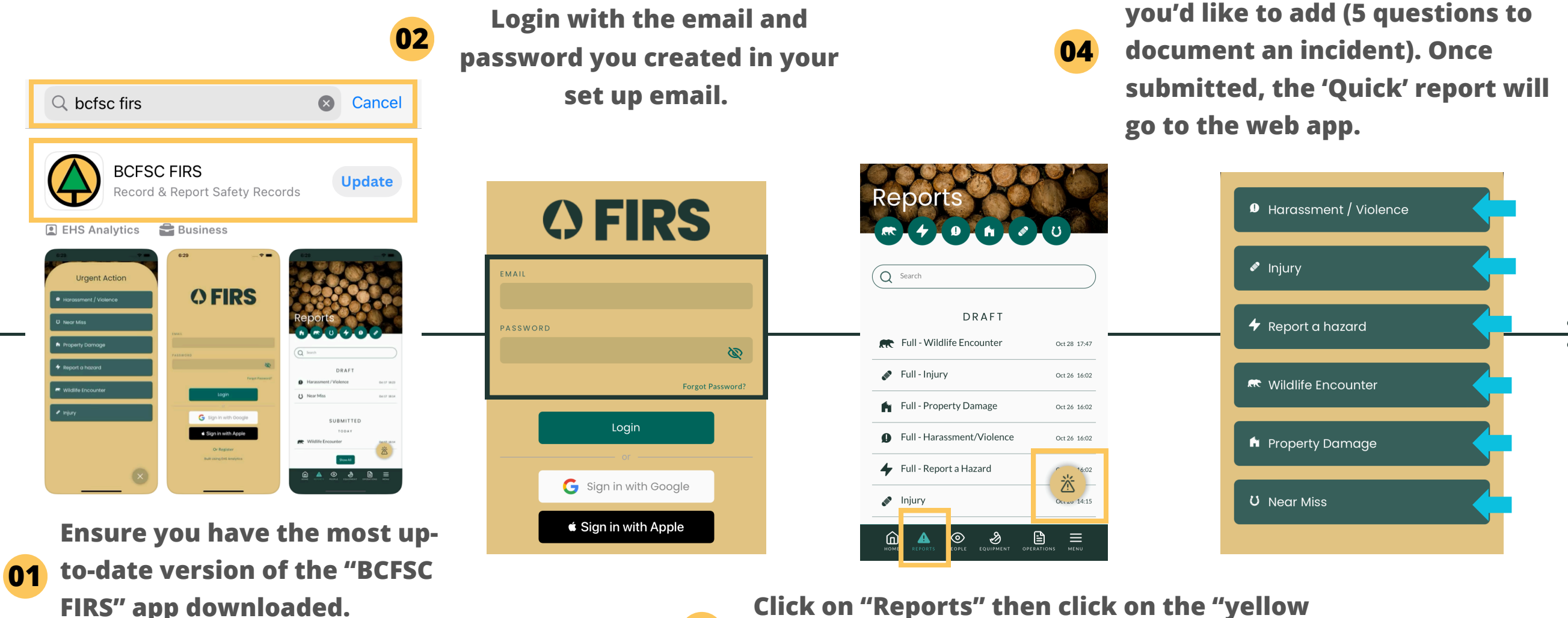

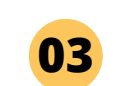

Click on "Reports" then click on the "yellow button" to add a 'Quick' report.

Tip: You can also add "Full" reports on the FIRS mobile app by clicking on the green buttons:

# Reports

Select the type of 'Quick' report

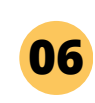

To view or edit draft reports, click on the report once, then click on the "eye" icon on the right of the report.

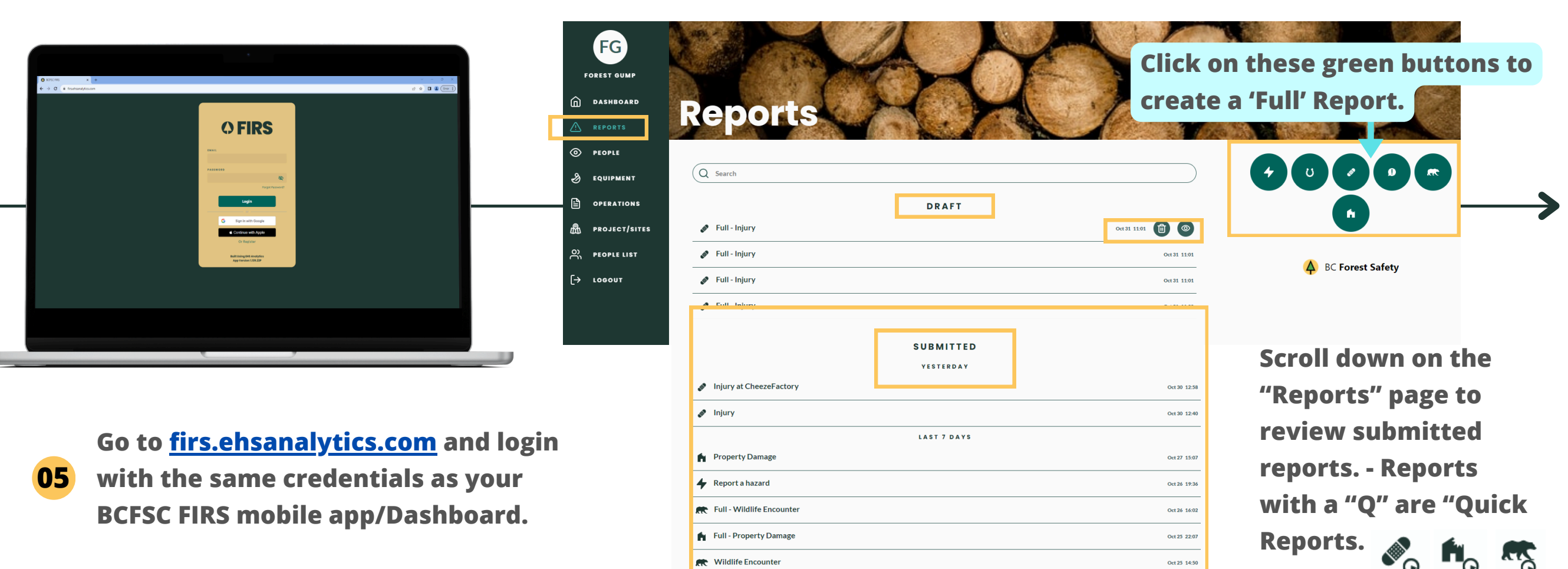

Note: Using Google Chrome is recommended. Install it here

07

Click on a submitted Quick report and click on the first green button on the right to change the "Quick" report to a "Full" report.

Elevating a Quick report to a Full report will enable you to add and document more details about the incident. 08

Once you are done filling in the details of the elevated report, you can submit the report.

Submitted reports can be locked. Click on the "eye" icon to "View/Edit" the report.

SUBMITTED

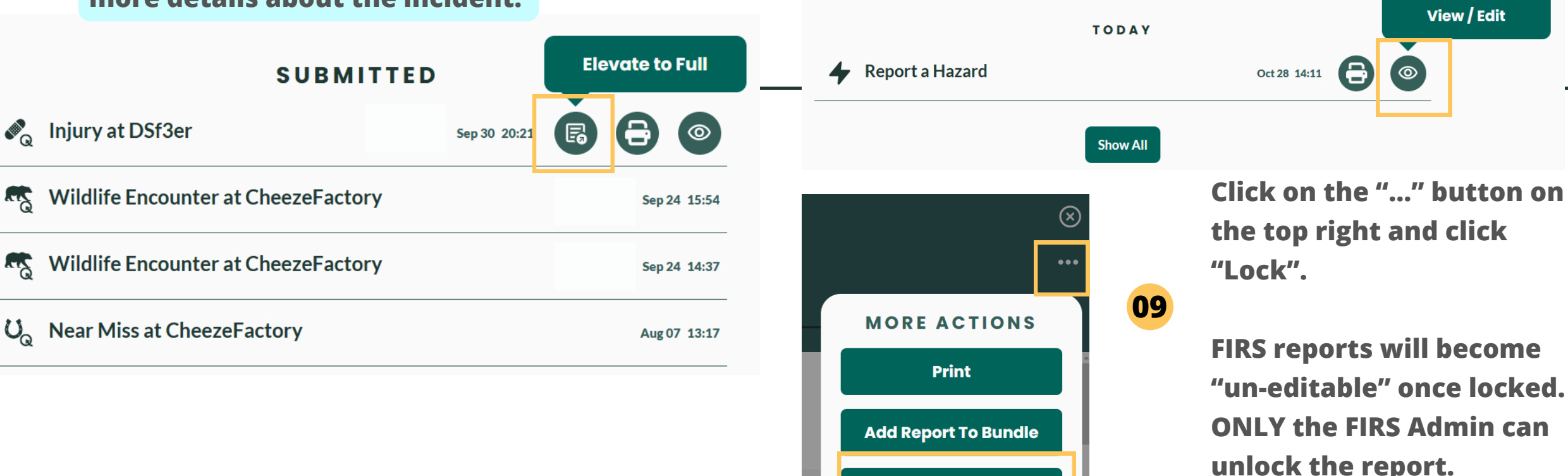

Lock

Note: Using Google Chrome is recommended. Install it <u>here</u>.

FIRS Admin can unlock reports by clicking on the "eye" icon of a submitted report, click on the "..." button on the top right of the report and click on "Unlock" to

10 unlock the report. MORE ACTIONS Once unlocked, the report can be edited. Print SUBMITTED View / Edit Add Report To Bundle TODAY **Report a Hazard** Oct 28 14:11 Unlock Show All

Note: Using Google Chrome is recommended. Install it here.

**Note:** Reports added to a submission bundle are automatically locked. Anyone can lock a FIRS report, but only the FIRS admin can unlock the report. Tasks, training and certifications can also be locked.

(X)

...

### 10.2) Quick report vs Full report: What's the difference?

A Quick Report is intended to capture the most crucial, bare minimum information. Created with time-sensitivity in mind, a quick report will contain only 4 sections. A full report will contain 8 sections and allows the user to create a more detailed picture of the incident.

### <u>Quick Report Icons</u>

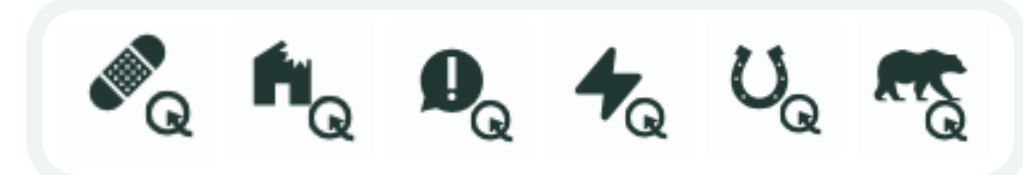

A quick report will always be shown on the dashboard with a "Q" icon under the incident type. A submitted Quick Report can be elevated to a Full Report at any time.

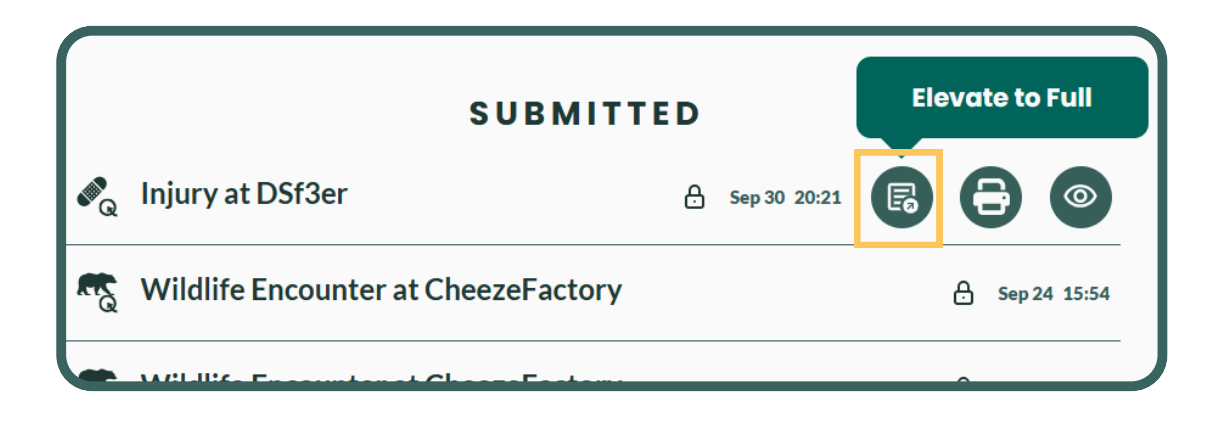

# 11) Submitting Investigations - Part 1

While a report details the "whats" at the time of incident, the investigation feature allows you to document complete insight into the "whys" and "hows" of the incident.

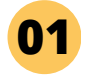

To start an investigation, you must begin with a full report. On the bottom left of the "Risk Rating" segment, select "yes" under "Investigation Required"

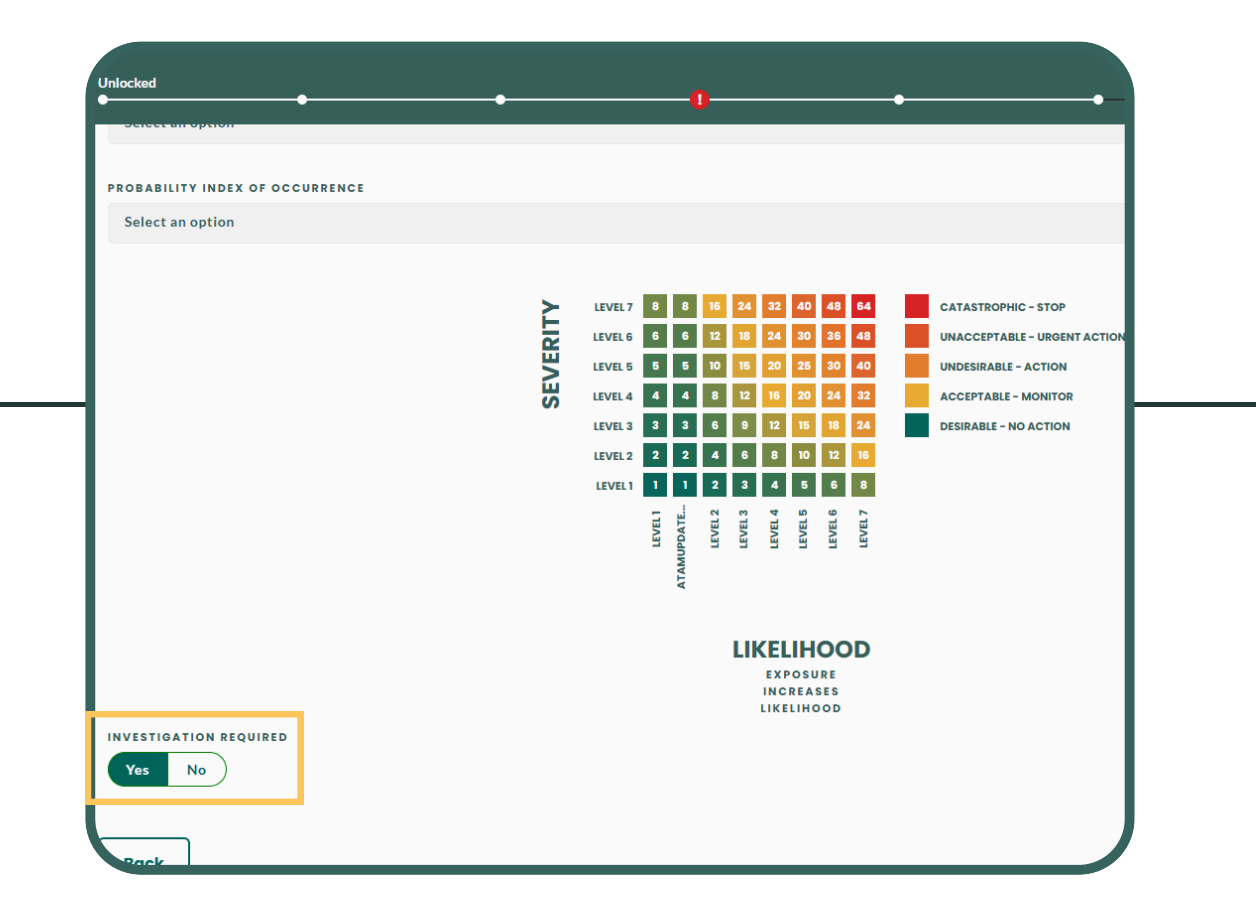

**Note**: The investigation will not launch until the report is submitted.

### 11) Submitting Investigations - Part 2

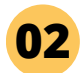

Once a report with "Investigation Required" is submitted, a flashlight icon will appear next to the report.

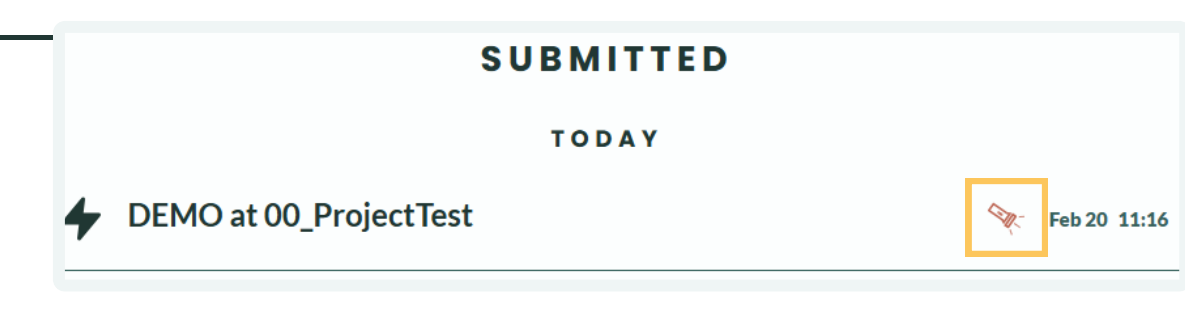

A red flashlight indicates an investigation is required, but has not been started.

A yellow flashlight indicates an investigation is open and is considered to be in a "draft" state.

A green flashlight indicates the investigation is closed. Only a FIRS Admin can make changes to the investigation at this point.

### 11) Submitting Investigations - Part 3

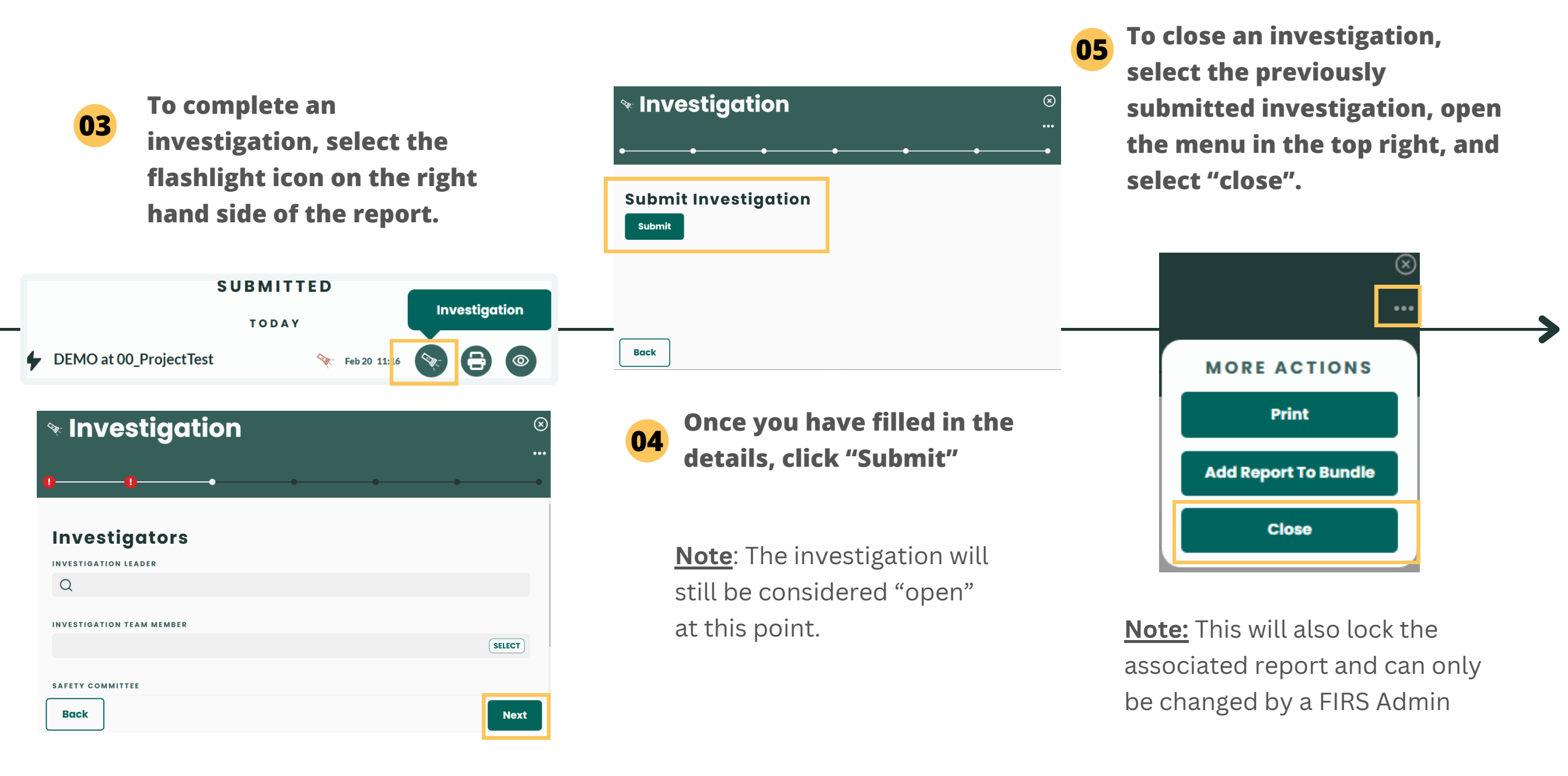

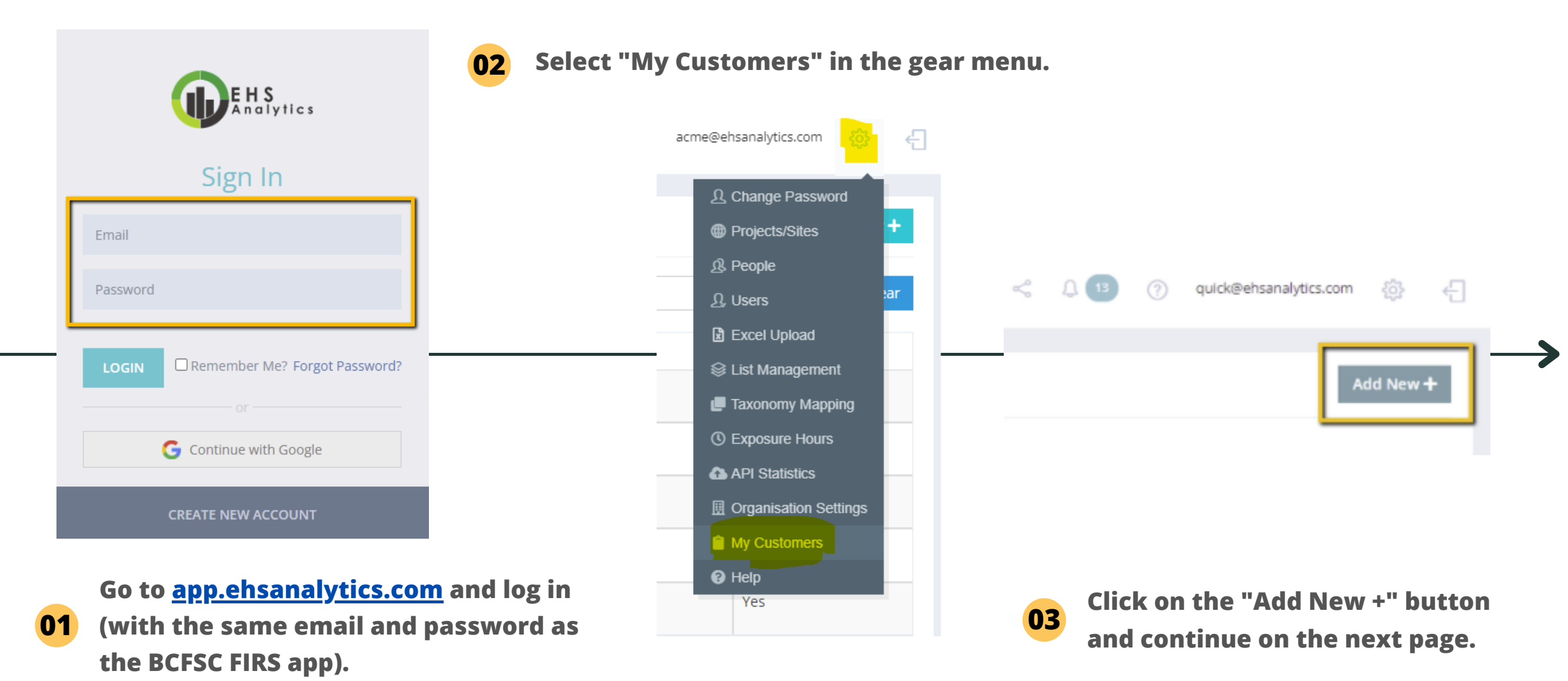

Note: Using Google Chrome is recommended. Install it here.

Enter and search for the name of the organization. If the organization does not exist in the database, you can click " Add New" to add that organization.

04

| & ADD NEW CUSTOMER                                                                                                    | ADD NEW CUSTOMER                                                                                                    |
|----------------------------------------------------------------------------------------------------|----------------------------------------------------------------------------------------------------|
| Search in the list of organisations that are using EHS Analytics.<br>If your customer is not registered in our system you can still submit safety records to them. | Search in the list of organisations that are using EHS Analytics.<br>If your customer is not registered in our system you can still submit safety records to them. |
| Organisation Name * Acme Mega Corporation<br>This organization does not exist. Add New                                                                             | Country * Country   State or Province * State or Province                                                                                                    |
| Save                                                                                                    | Adding an existing organisation? Click here                                                                                                    |
|                                                                                                    |                                                                                                    |

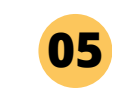

Fill in the name, country and state/province of the organization you'd like to submit the report to and click "Save".

Add New +

| C |  |
|---|--|
|   |  |

### Add specific recipients to the newly created organization by clicking "Add New +" at the top right.

No recipients added yet.

| Add new recipient        | ×                                                                                                    |
|--------------------------|----------------------------------------------------------------------------------------------------|
| First Name *             |                                                                                                    |
| John                     |                                                                                                    |
| Last Name*               |                                                                                                    |
| Doe                      |                                                                                                    |
| Email address*           |                                                                                                    |
| johh.doe@greenforest.com |                                                                                                    |
| Phone Number             |                                                                                                    |
| (123) 123-0000           |                                                                                                    |
|                          | _                                                                                                    |
|                          | Add new recipient   First Name *   John   Last Name *   Doe   Email address *   johh.doe@greenforest.com   Phone Number   (123) 123-0000 |

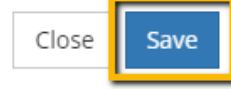

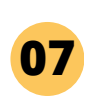

Enter information of the recipients you'd like to submit reports and remember to click "Save".

**RECIPIENTS FROM ACME CORPORATION** 

06

After creating an organization and adding recipients, you should be able to search and find the organization in the "External Organization" for report submissions.

| A RECIPIENTS FROM ACME CORPORATION |                          | Add New + |
|------------------------------------|--------------------------|-----------|
|                                    | No recipients added yet. |           |

| <b>F</b> | RS |
|----------|----|
|----------|----|

Hi Jenny,

Jenny Li has sent you a FIRS Document Bundle Submission.

Here is a summary of the Document Bundle Submission:

Document Bundle Submission Title: June 2024-1 Bundle Submission Date: 17:28 Jun 04, 2024, UTC Submitter Name: Jenny Li Submitter Email Address: Jenny Li@acmecorporation.com

This document bundle contains: -Almost tripped going up steep slope when hiking -Move morning meetings to the afternoon -Fire Alarm Testing -Vehicle inspection

Click Here to view the Document Bundle Submission.

Sincerely, EHS Analytics FIRS Support Team

07

Recipients of your reports will receive an email, notifying the recipient that a report has been submitted to them. The email will have a link where recipients can click on to view, and print out the reports.

### 13) How to submit reports to your customers - Mobile

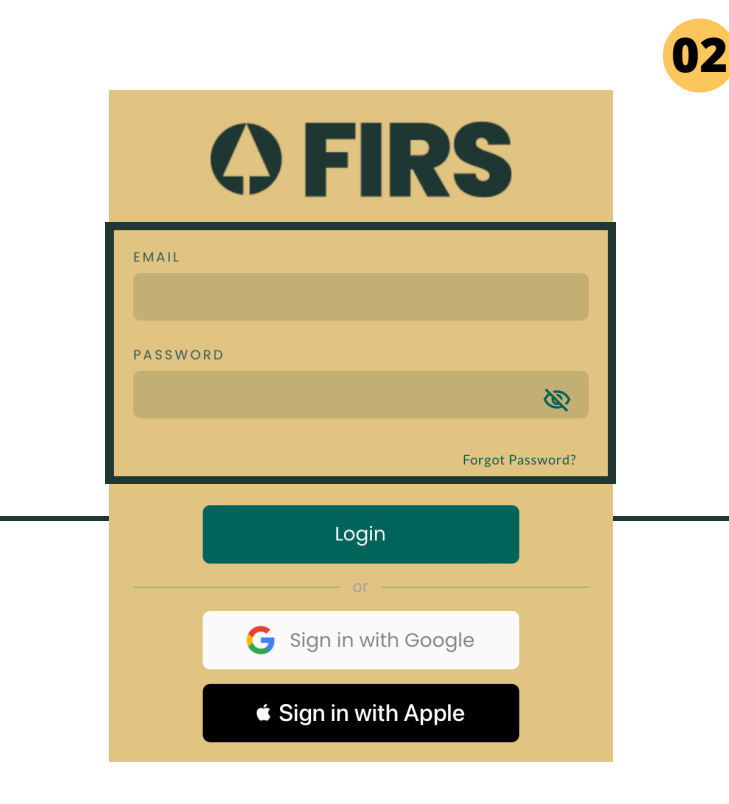

Go to the FIRS mobile app and log in with your credentials.

01

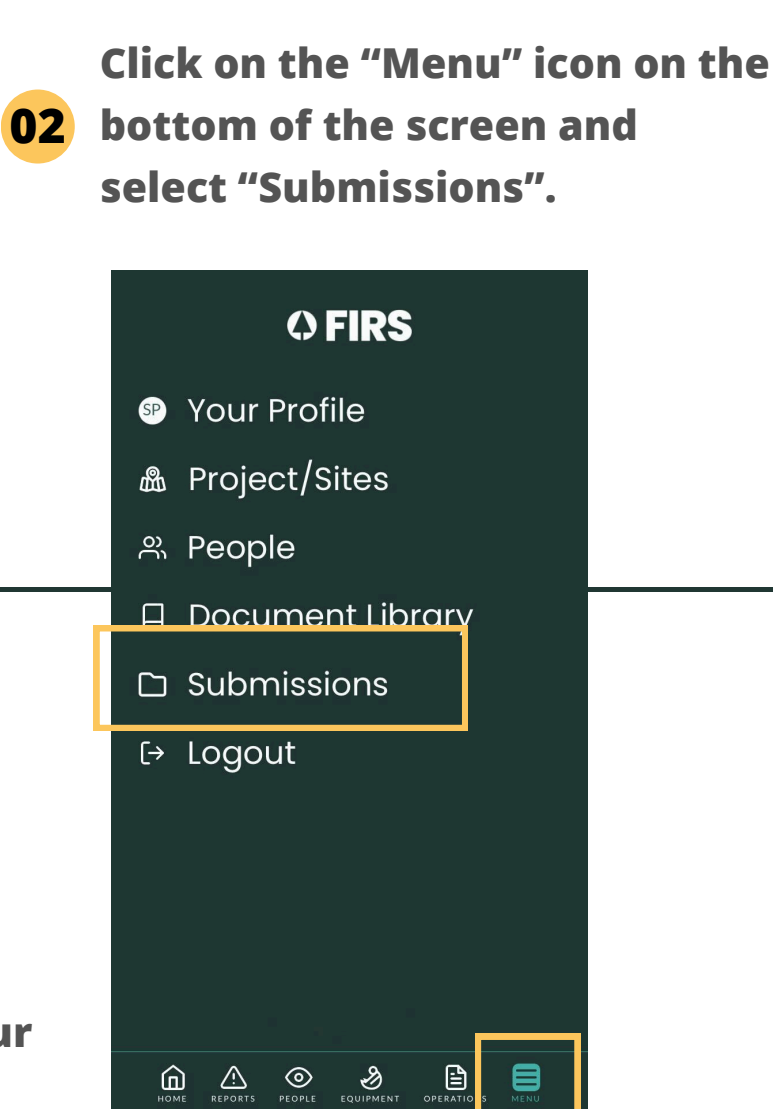

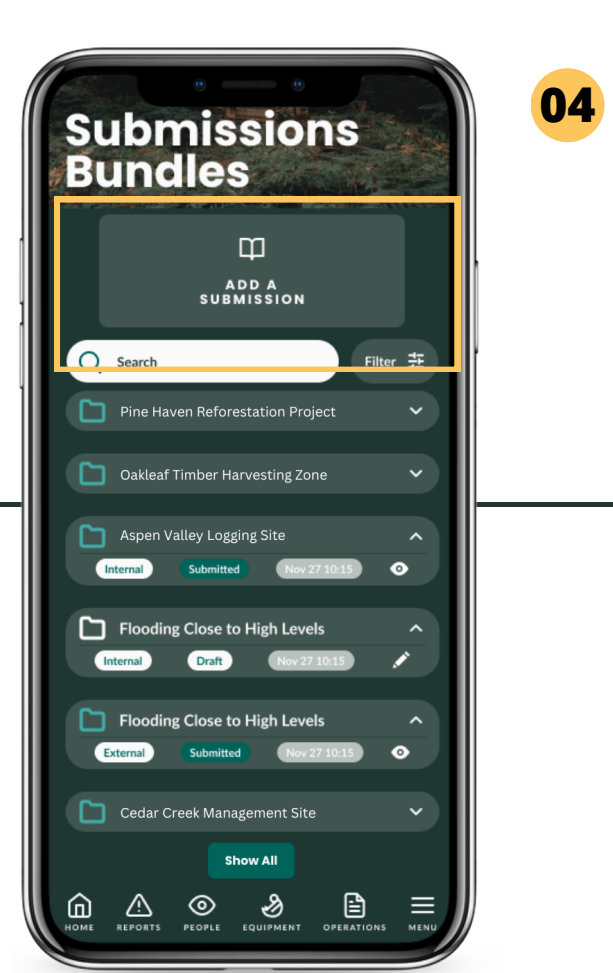

Click on "Add a

submission" at the top.

03

Enter all the required fields, select the reports and click "Submit".

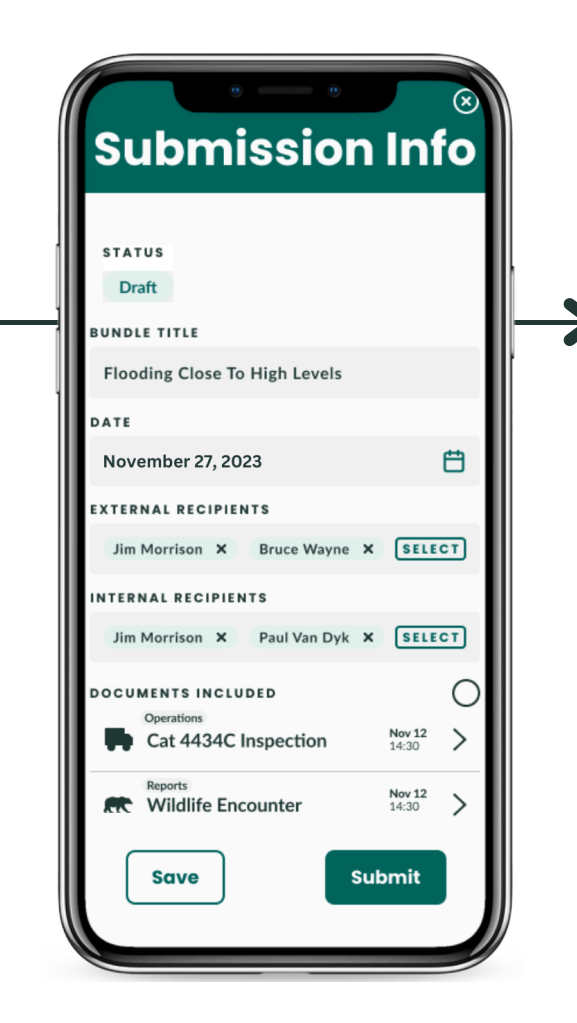

# 13) How to submit reports to your customers - Web - pt. 1

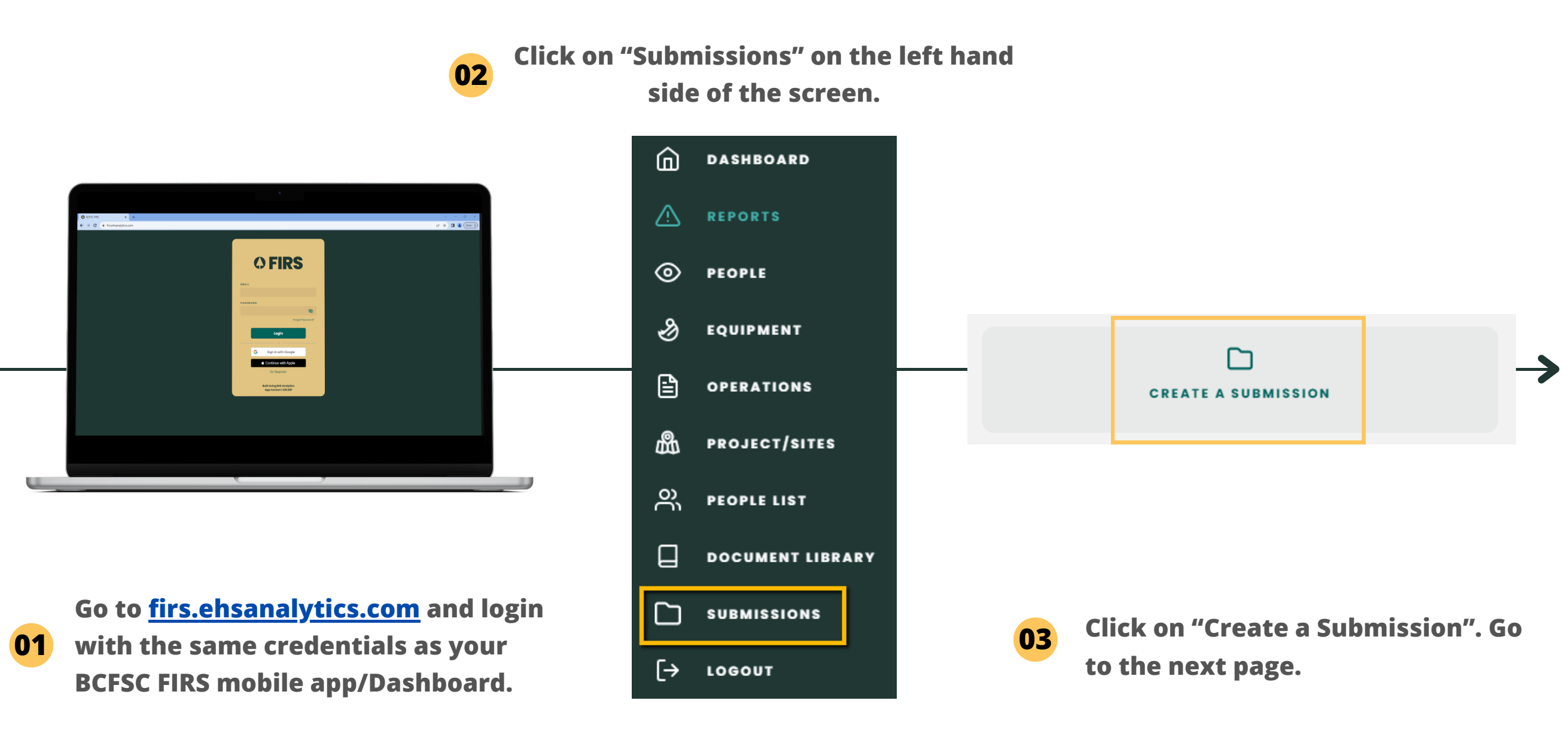

# 13) How to submit reports to your customers - Web - pt. 2

04Fill in the title, select any internal recipients, add external organizations (your customers), attach reports from04FIRS by clicking on the "+" across from "Documents Included" and press submit where you're ready to submit.

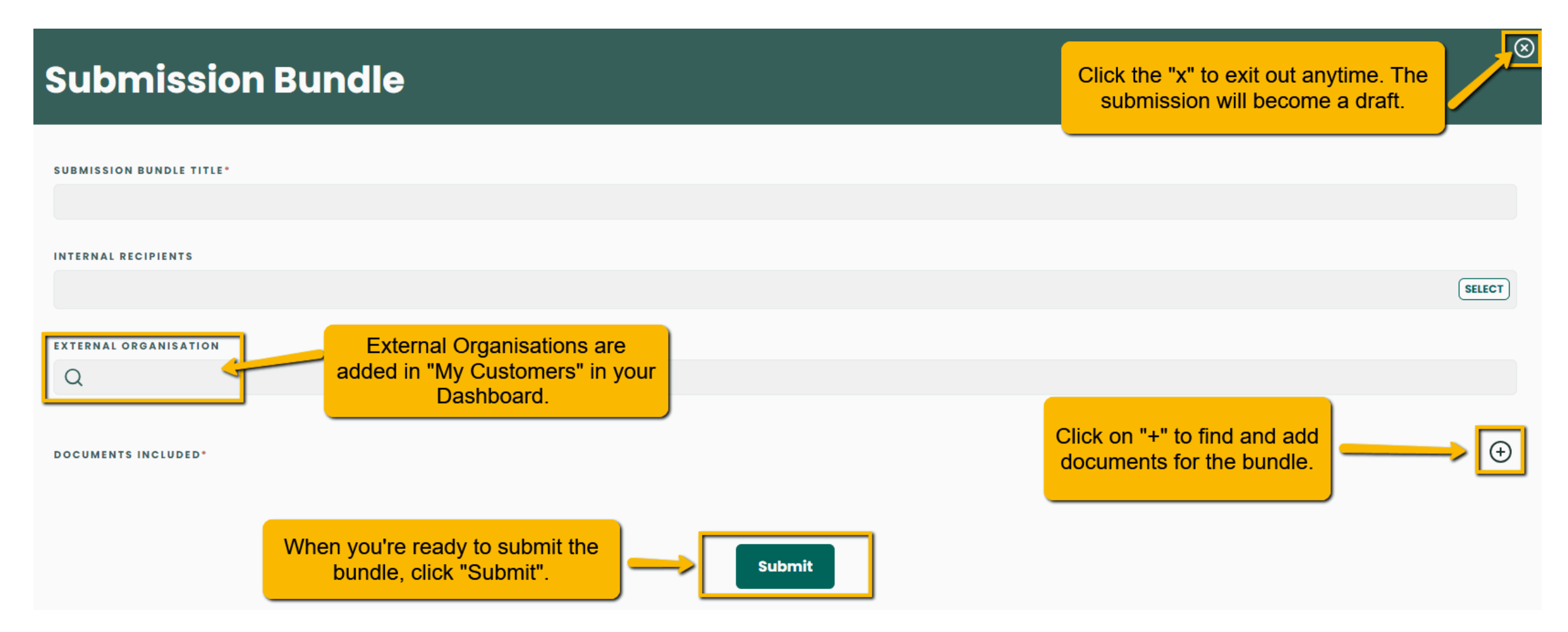

Note: Using Google Chrome is recommended. Install it <u>here</u>.

### How to attach PDF files to your Submissions

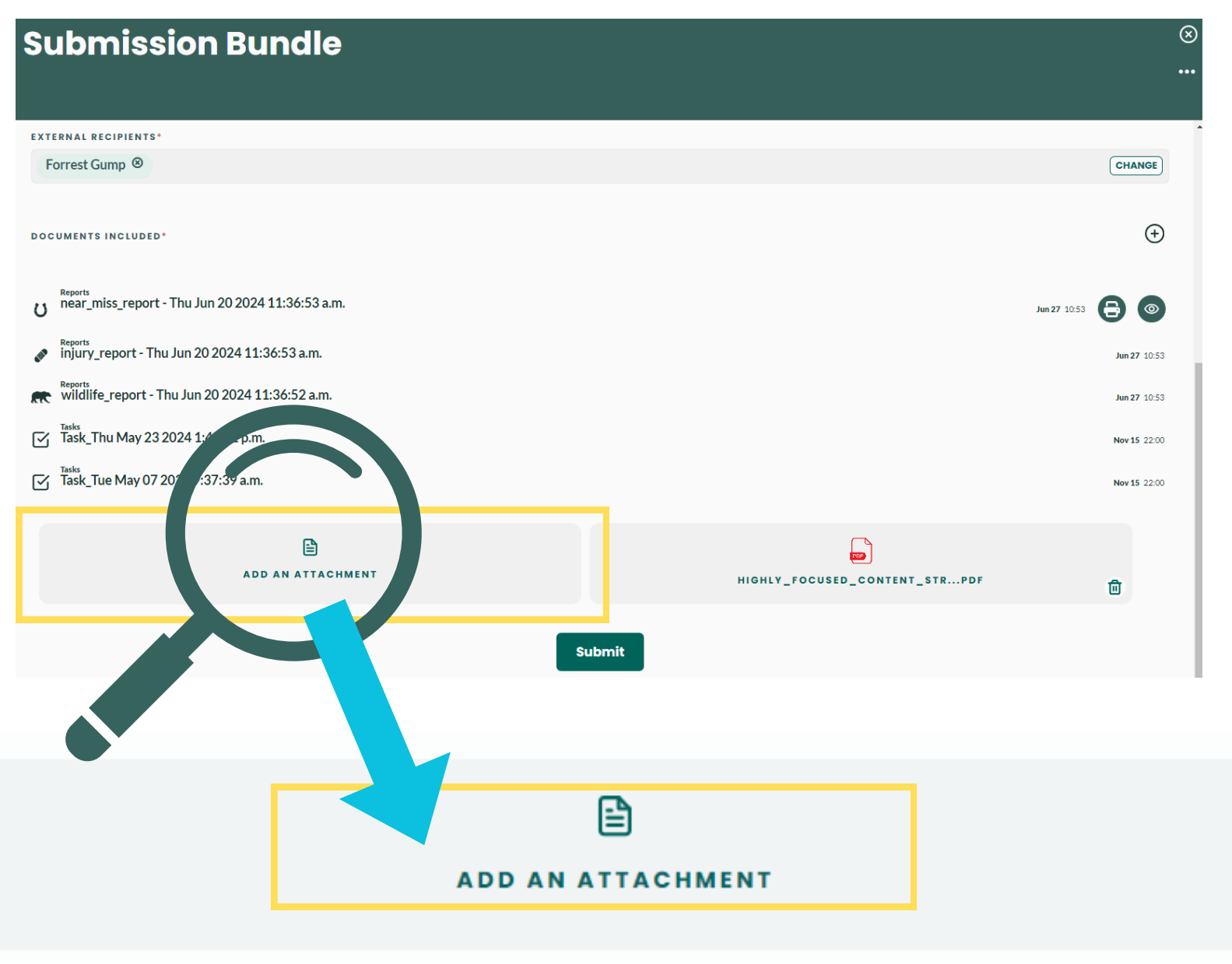

Scroll down in your "Submission Bundle" and click on "Add an Attachment". This will enable you to attach any PDF files to your Submission Bundle.

Note: Using Google Chrome is recommended. Install it here.

# How to view all Submissions

**Submissions** Q Search View saved submission drafts here. Tip: You can review all Submitted By My Org detail by signing in to DRAFT firs.ehsanalytics.com, For Acme Corporation - Stardew Valley Project 2024 SUBMITTED "Submissions" tab on the left menu bar to View submitted reports here. Show More Submitted To My Org

Note: Using Google Chrome is recommended. Install it here.

your submissions in

the web app at

and going to the

review all the

submissions.

View reports submitted to your organization here.

### How to download and print PDFs from Submissions

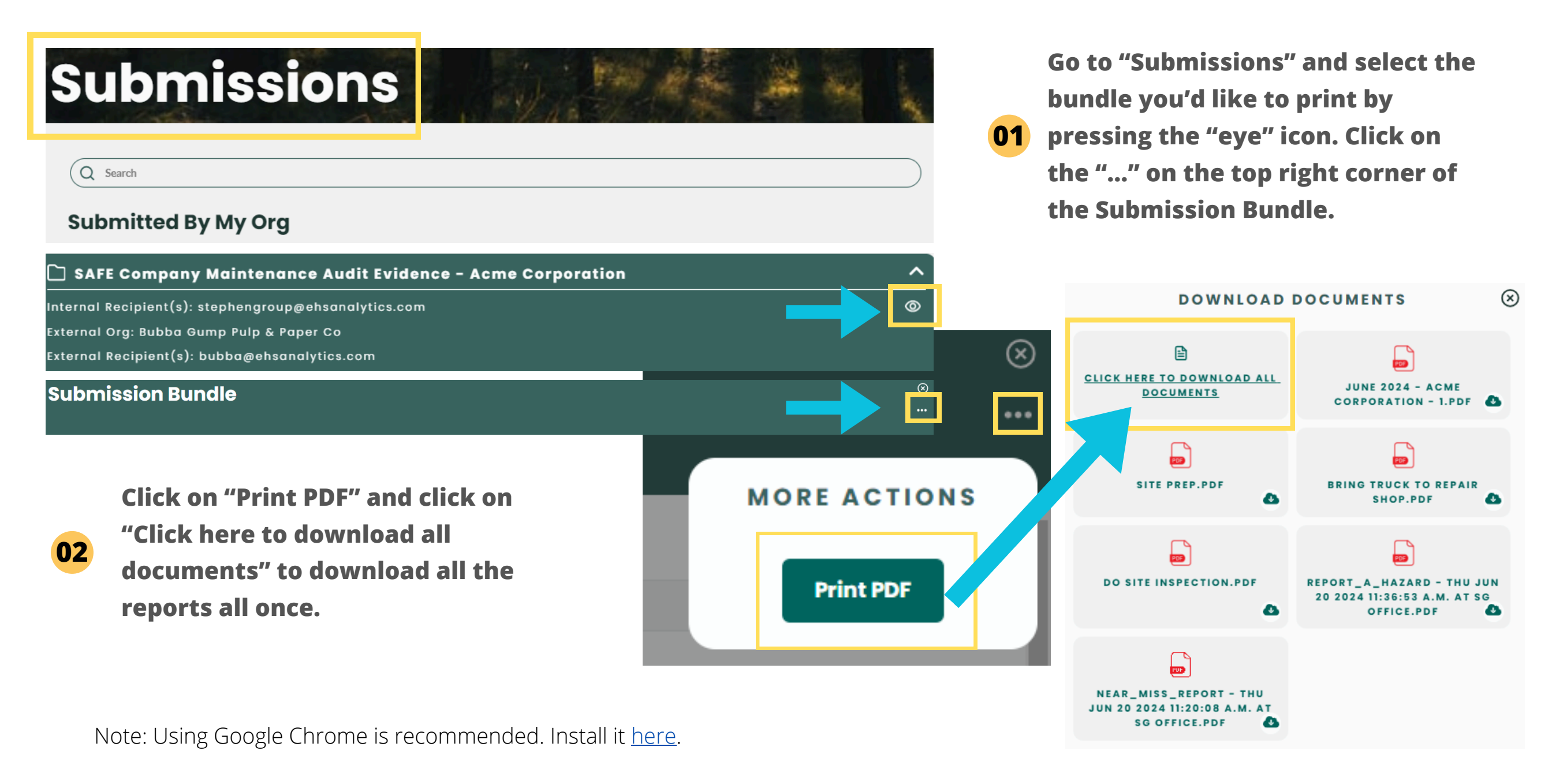

### 14) Submit SAFE Companies Audit Evidence - Web - Part 1

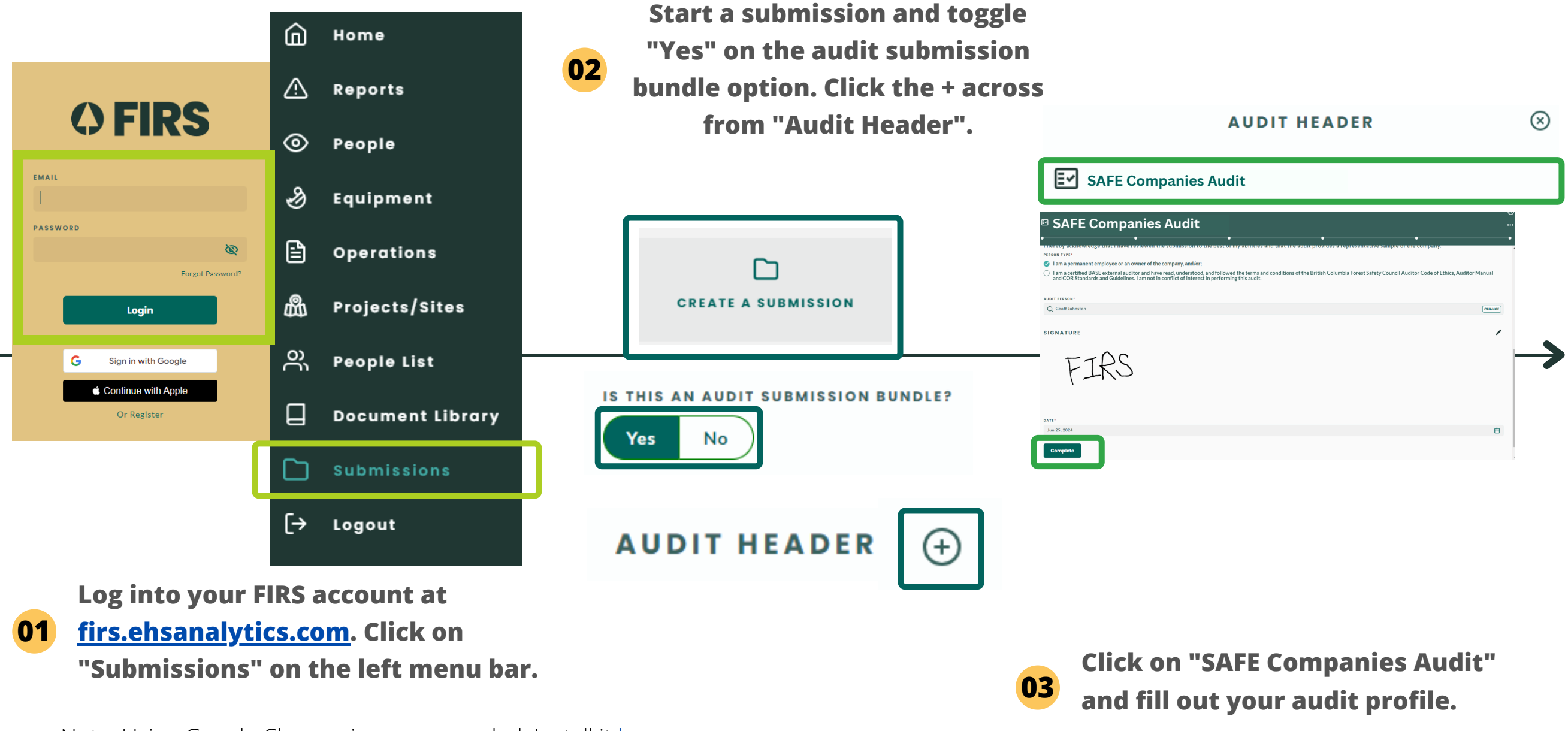

Note: Using Google Chrome is recommended. Install it <u>here</u>.

# 14) Submit SAFE Companies Audit Evidence - Web - Part 2

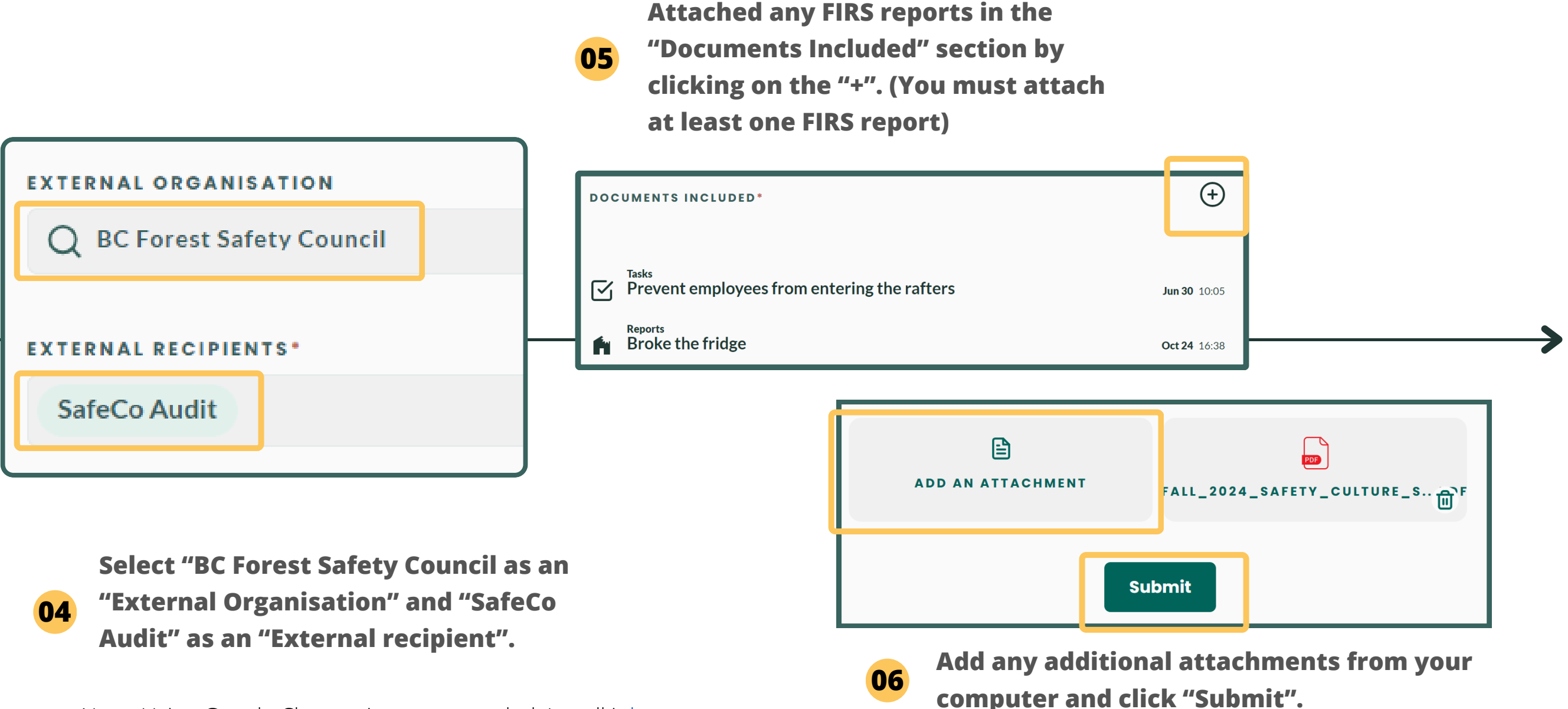

Note: Using Google Chrome is recommended. Install it <u>here</u>.

### 14) Submit SAFE Companies Audit Evidence - Mobile

 SAFE Companies ⊗ Toggle "Yes" under "Is this an audit submission Submis syncing... Audit 02 bundle?" and click on the + icon across from Bundle abilities and that the audit "Audit Header". Click on "SAFE Companies Audit". representative sample of th DEDCON TYPE I am a permanent employee **OFIRS** SUBMISSION BUNDLE TITLE\* the company, and/or: I am a certified BASE extern SAFE Companies Maintenance Audit - Acme Submission have read, understood, and  $\otimes$ terms and conditions of the Forest Safety Council Audit Ethics Auditor Manual and ( DOCUMENTS INCLUDED and Guidelines Lam not in c Bundle EMAIL ••• interest in performing this a **OFIRS** Reports AUDIT PERSON () near\_miss\_report - Thu Jun 20 2024... Jun 25 08:31 PASSWORD Q Geoff Johnston SUBMISSION BUNDLE TITLE Your Profile Ø SAFE Company Maintenance Audit - Acme Corporat... Forgot Password? SIGNATURE A Projects/Sites Login IS THIS AN AUDIT SUBMISSION BUNDLE? DATE 유 People List No Document Library Sian in with Gooale G Complete  $( \div )$ AUDIT HEADER Continue with Apple Submissions രി Or Register ТАКЕ А РНОТО INTERNAL RECIPIENTS [→ Logout SELECT PDF ඛ EXTERNAL ORGANISATION HIGHLY\_FOCUSED

Log into your BCFSC FIRS Mobile App. Click on the "Menu" icon on the bottom right and select "Submissions" on the screen.

01

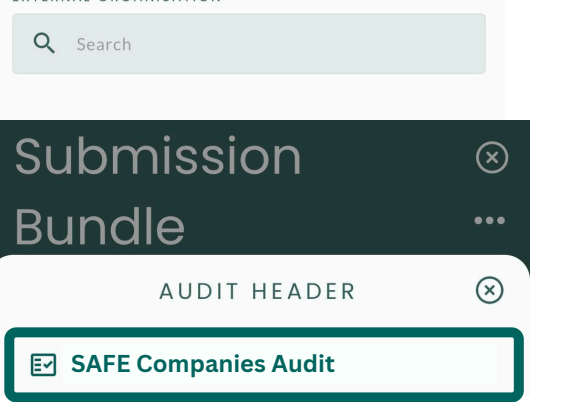

03

injury\_report - Thu Jun 20 2024 11:3... Jun 25 08:31 m wildlife\_report - Thu Jun 20 2024 11... Jun 25 08:31 Task\_Thu May 23 2024 1:42:21 p.m. Nov 15 22:00 Task\_Tue May 07 2024 9:37:39 a.m. Nov 15 22:00 ADD AN ATTACHMENT Submit Follow the instructions and to fill out your audit profile, and press "Complete" when you are finished. Upload any reports, attach any **PDFs and press "Submit".** 

 $(\mathbf{x})$ 

....

(+)

### 15) Customize Record Types with List Management

|                       |         | Home<br>Reports                     | 02         | Select the record type yo customize on page.          | ou'd like to | 03               | Enter ti<br>type, ti<br>represe | he name of<br>he order nu<br>ents in wha | f the reco<br>umber<br>at order t | rd<br>he |
|-----------------------|---------|-------------------------------------|------------|-------------------------------------------------------|--------------|------------------|---------------------------------|------------------------------------------|-----------------------------------|----------|
|                       | ©<br>ا  | People<br>Equipment                 | Li         | st Manage                                             | ement        |                  | record<br>and clie              | type will a<br>ck "Add Re                | ppear in t<br>cord".              | the list |
| ) FIRS                | ii<br>A | Operations<br>Projects/Sites        |            | Search                                                |              | NAME             | : •                             | ADD RECORD                               |                                   | 8        |
| <u>م</u>              | €<br>E  | People List<br>Company Profile      | Ani        | mal Types (37 records)                                |              | Aer              | rial Lift Operator's            | Certificate                              |                                   |          |
| Forgot Password?      |         | Document Library<br>List Management | Boo<br>Cer | y Parts (79 records)<br>tification Types (13 records) |              | 1<br>IS AC<br>Ye | s No                            |                                          |                                   |          |
| G Sign in with Google |         | Submissions                         |            |                                                       |              |                  |                                 | Add Record                               |                                   |          |

Sign into FIRS on your computer at <u>firs.ehsanalytics.com</u> and click on "List Management" on the left.

Logout

Tip: You can add data to the following record types: Animal, Certification, Crews, Departments, Dispositions, Document Types, Hazard Types, Incident Classifications, Incident Probabilities, Incident Types, Jobs, Locations, Location Types, Mechanisms, Severity Levels, Shifts, Task Types, Tasks, and Training Types.

<u>Note</u>: You cannot customize record types for: Body parts, Classification Units, Natures.

Note: Using Google Chrome is recommended. Install it <u>here</u>.

# 16) Scan a QR Code to see Training Records & Certifications

03

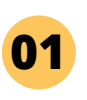

### Log into your BCFSC FIRS Mobile App.

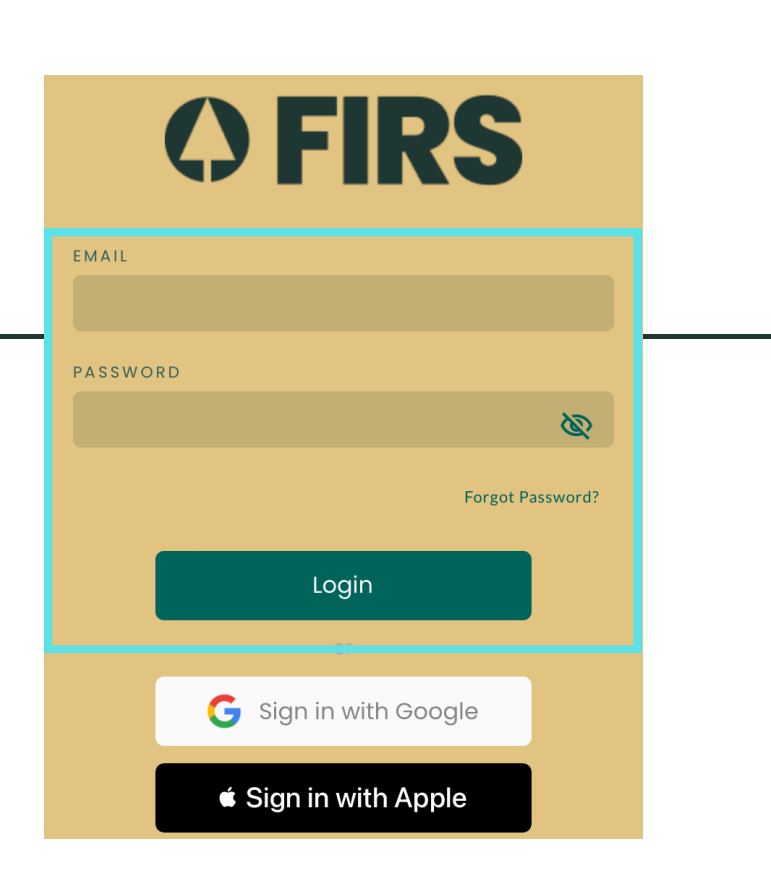

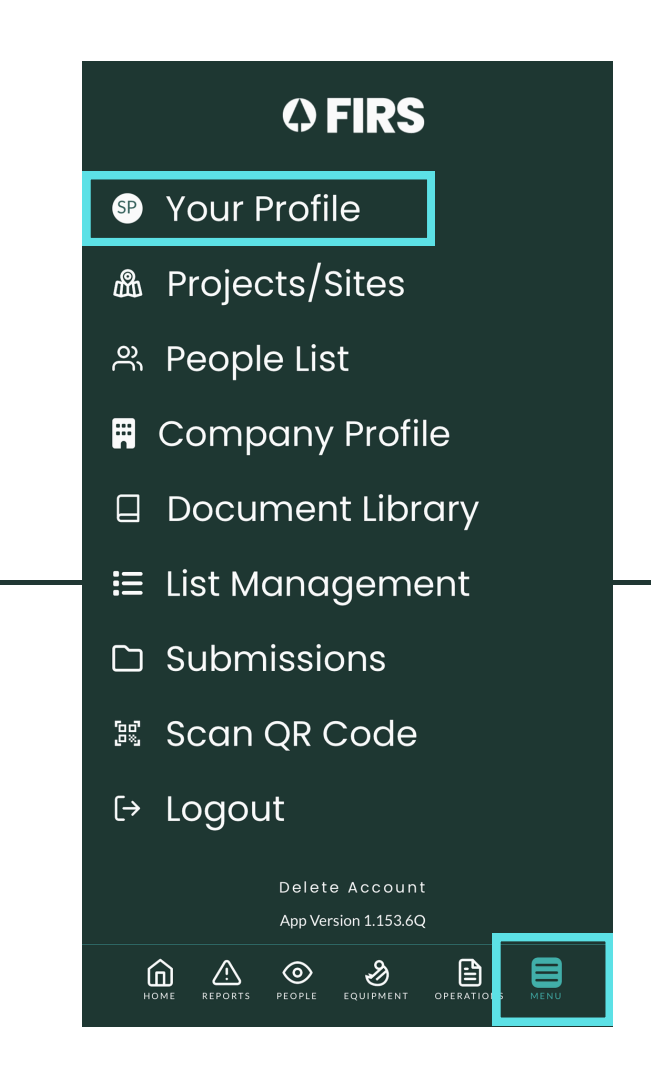

Click on the "Menu" icon on the bottom right and select "Your Profile".

02

Take a screen shot of your FIRS QR code and keep it handy before going on site. - Your supervisor may ask to see it to check your trainings.

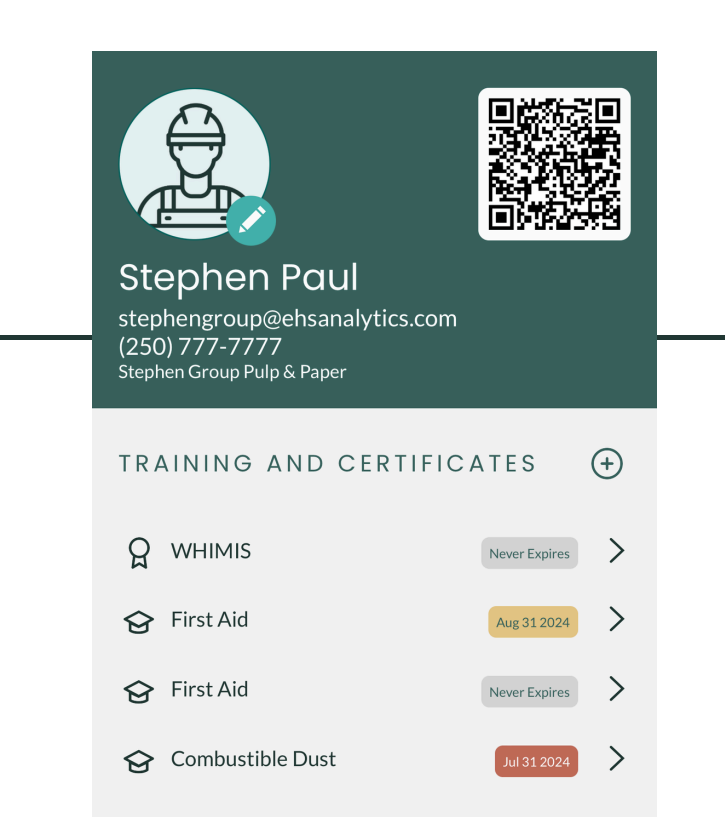

# 16) Scan a QR Code to see Training Records & Certifications

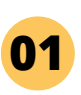

### Log into your BCFSC FIRS Mobile App.

| <b>OFIRS</b>                 |  |  |  |  |  |
|------------------------------|--|--|--|--|--|
| EMAIL                        |  |  |  |  |  |
| PASSWORD                     |  |  |  |  |  |
| Forgot Password?             |  |  |  |  |  |
| <b>G</b> Sign in with Google |  |  |  |  |  |
| Sign in with Apple           |  |  |  |  |  |

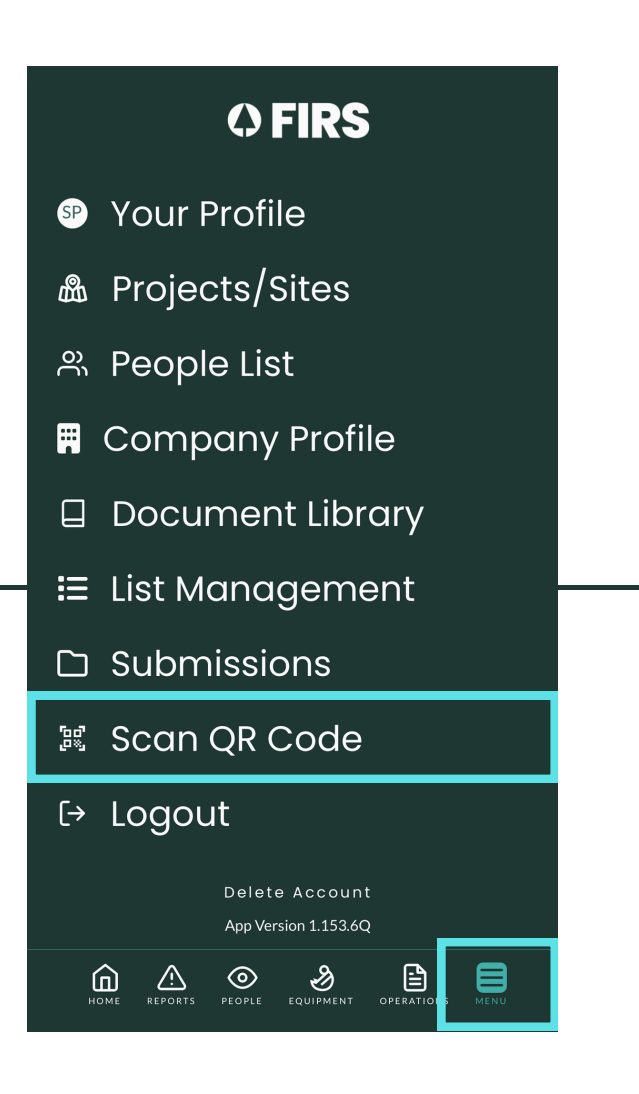

02

Click on the "Menu" icon on the bottom right and select "Scan QR Code". Scan the QR code located inthe profile section of the FIRS app.

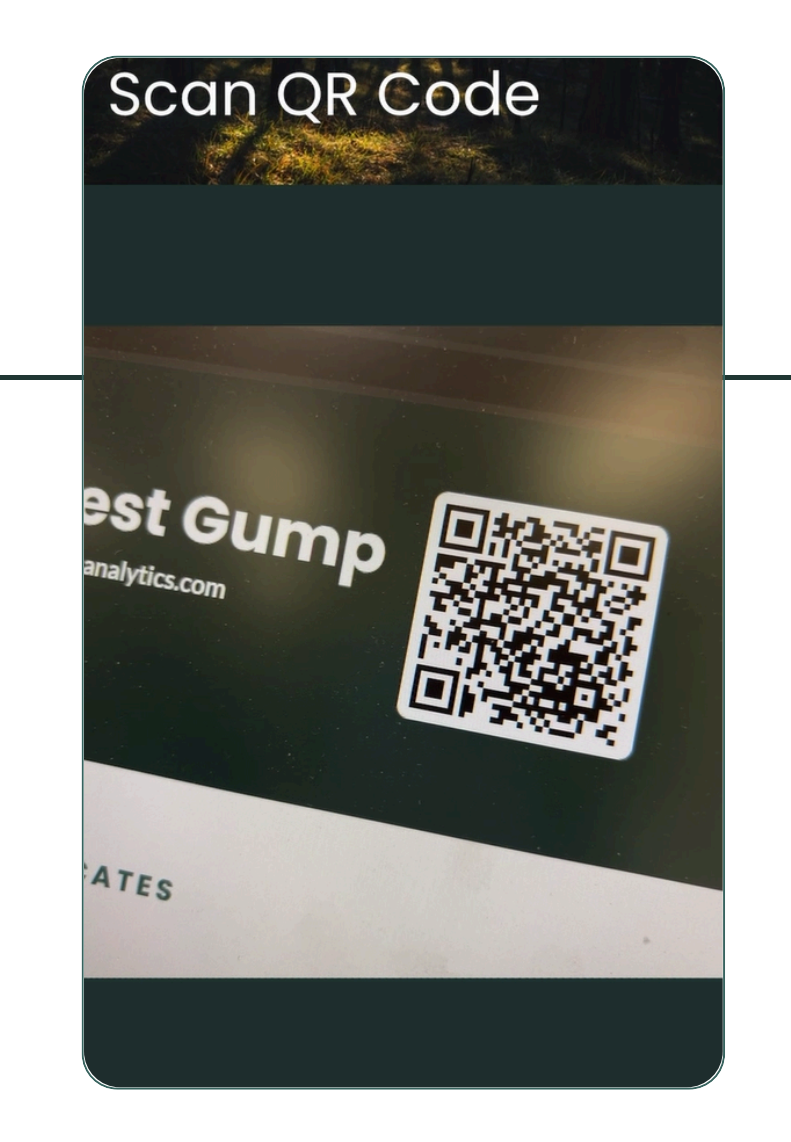

### 17.1) Report Notifications

When a report is submitted, e-mail notifications are automatically sent to:

- Primary contact of the company
- Safety resource associated with the project on the report
- Project manager associated with the project on the report
- Supervisor of the person involved on the report/site on the report
- Site Supervisor associated with the project/site on the report

# 17.2) Report Notifications - Adding a Primary Contact

01 Click on "Company Profile" on the left side menu

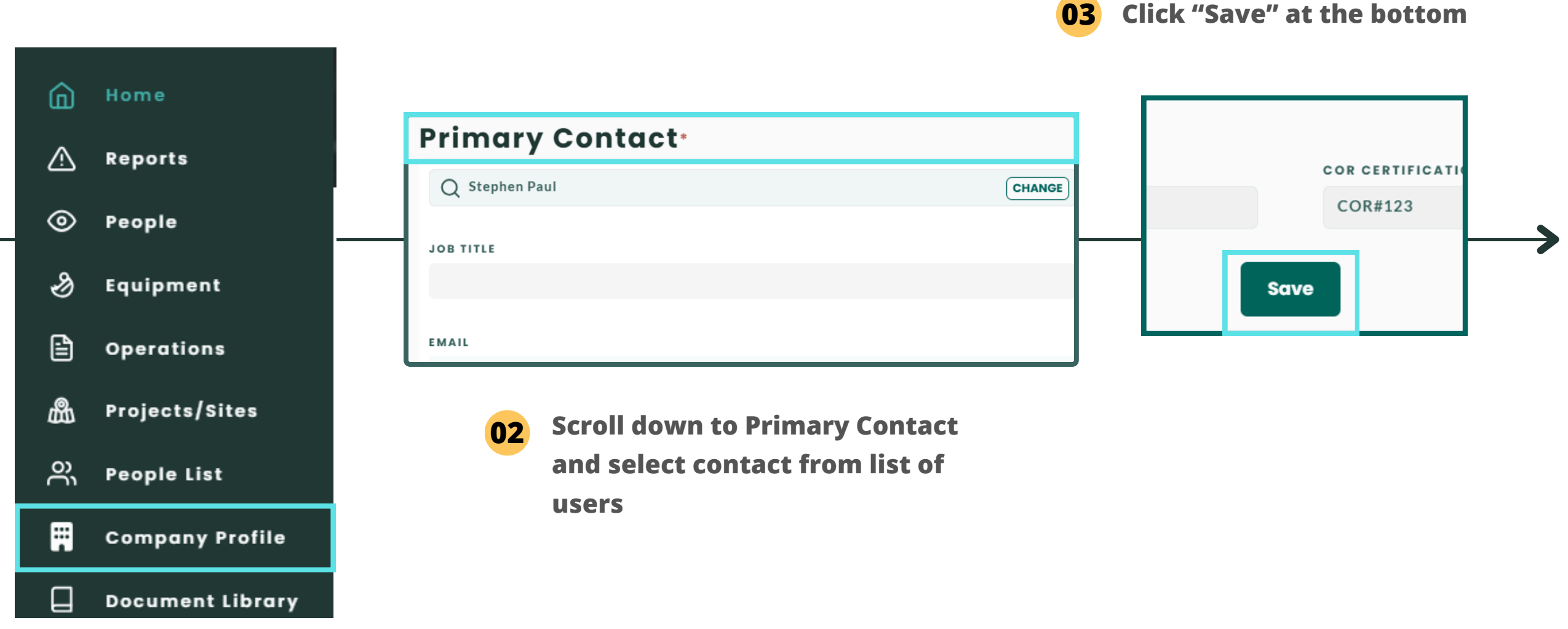

# 17.3) Report Notifications - Adding a Safety Resource/Project Manager/Site Supervisor

**03** Scroll down to "People", select a person from the dropdown menu in each category

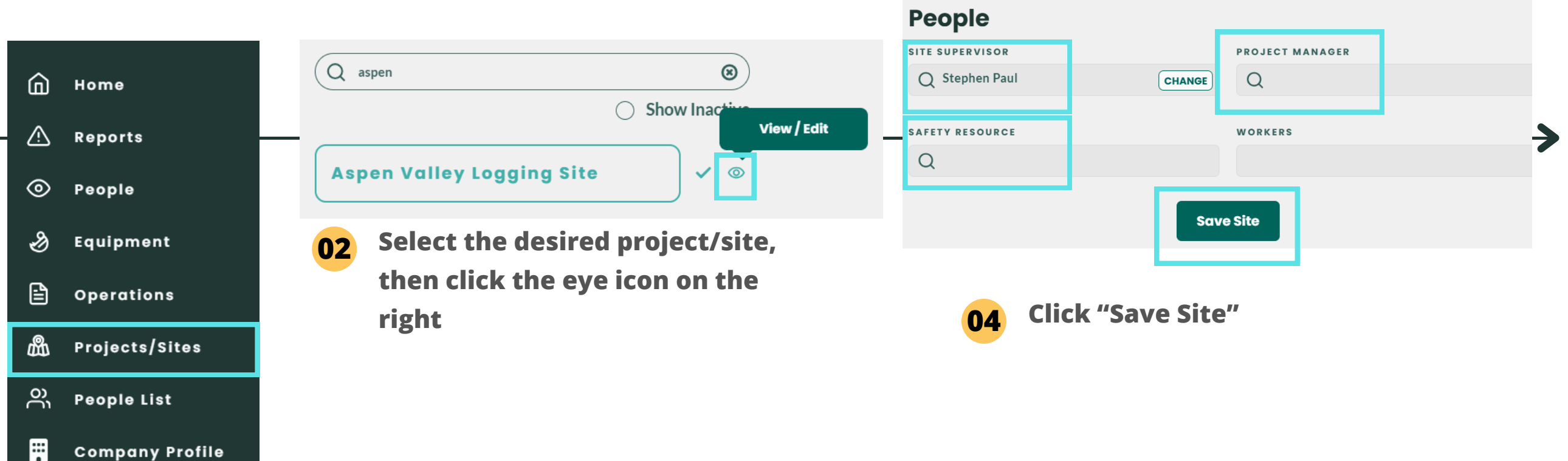

Click on "Projects/Site" on the left side menu

01

**Document Library** 

### 17.4) Report Notifications - Adding a Supervisor to a Worker

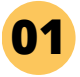

Ъ

လို

•

**Click "People List" on the** left side menu

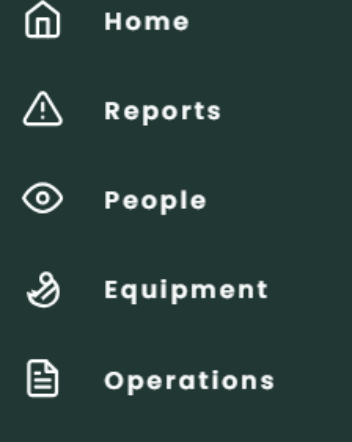

Projects/Sites

**Company Profile** 

Document Library

People List

**People List** 

Q jane demo

02

Jane Demo

Email: (not provided)

### Scroll down to Supervisor, search 03

for the desired name and select

|                                                                                             | FAX<br>Eg. (250) 555-5555                   |          |
|---------------------------------------------------------------------------------------------|---------------------------------------------|----------|
|                                                                                             | SUPERVISOR Q Stephen Paul                   | CHANGE   |
| ople List                                                                                   | JOB TITLE<br>Q                              |          |
| ane Demo                                                                                    | <b>04</b> Click "Save Person" at the bottom | •        |
| Search for the workers name in<br>the search bar, click the<br>dropdown chevron, the pencil | ACCESS<br>Yes No<br>Save Person             |          |
|                                                                                             | TRAINING AND CERTIFICATES                   | $(\div)$ |

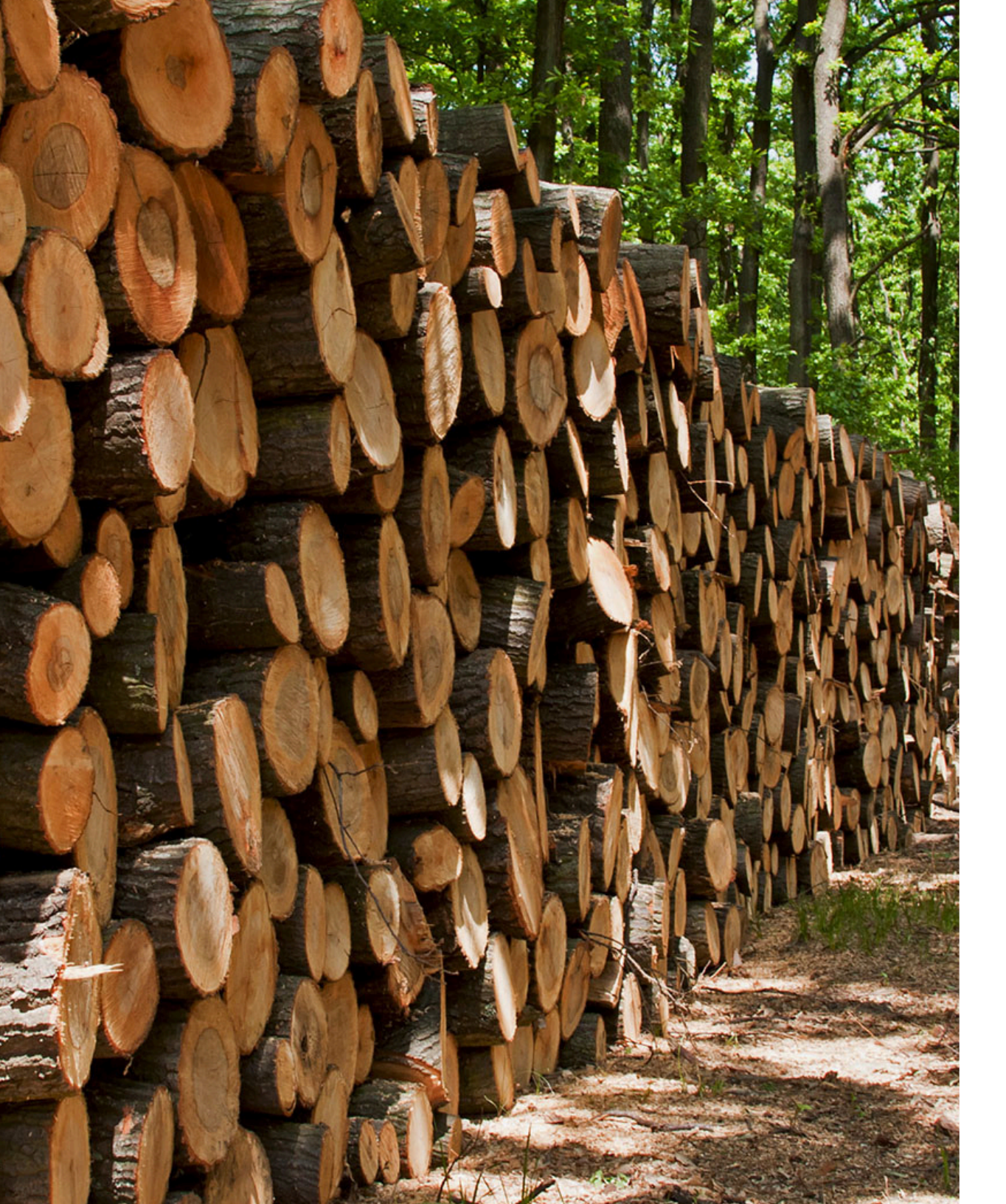

Last updated: February 27, 2025

### Thank you for using

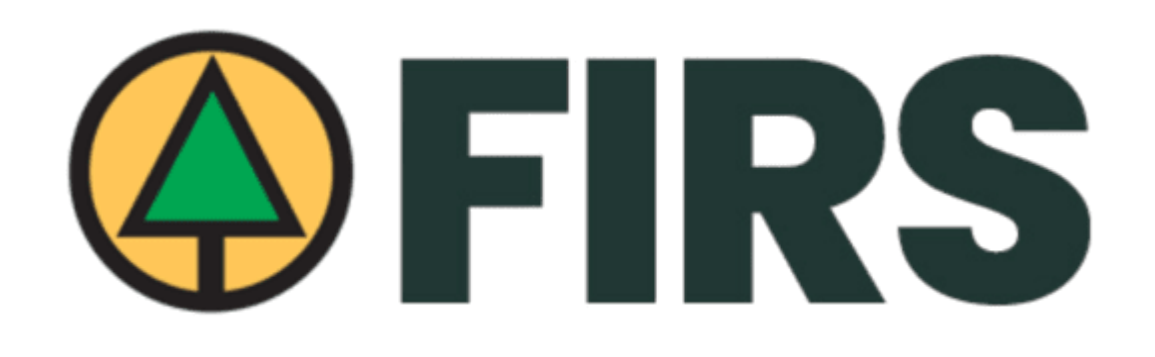

For help & support, please contact <a href="mailto:support@ehsanalytics.com">support@ehsanalytics.com</a>

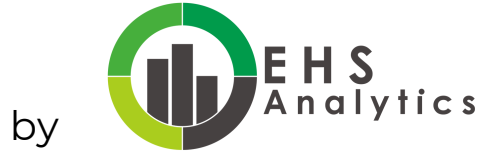

Powered by